## 2.6.8 Connect the rest of the Cables

For each of the units, connect the cables as follows:

- Ground, see 2.6.8.1
- Antenna, see 2.6.8.2

### 2.6.8.1 Ground

#### Note: Ground according to local regulations

The following additional (not supplied) tools and components are required for connecting the system ground:

- Grounding wire grounding wire should be sized according to local and national installation requirements. The provided grounding lug supports 14 AWG to 10 AWG stranded copper (or 12 AWG to 10 AWG solid) wire conductors.
- 1. Use a wire-stripping tool to remove approximately 0.4 inch (10.9 mm) of the covering from the end of the grounding wire
- 2. Insert the stripped end of the grounding wire into the open end of the grounding lug
- 3. Crimp the grounding wire in the barrel of the grounding lug. Verify that the ground wire is securely attached to the ground lug by holding the ground lug and gently pulling on the ground wire
- 4. Prepare the other end of the grounding wire and connect it to an appropriate grounding point at the site to ensure adequate earth ground

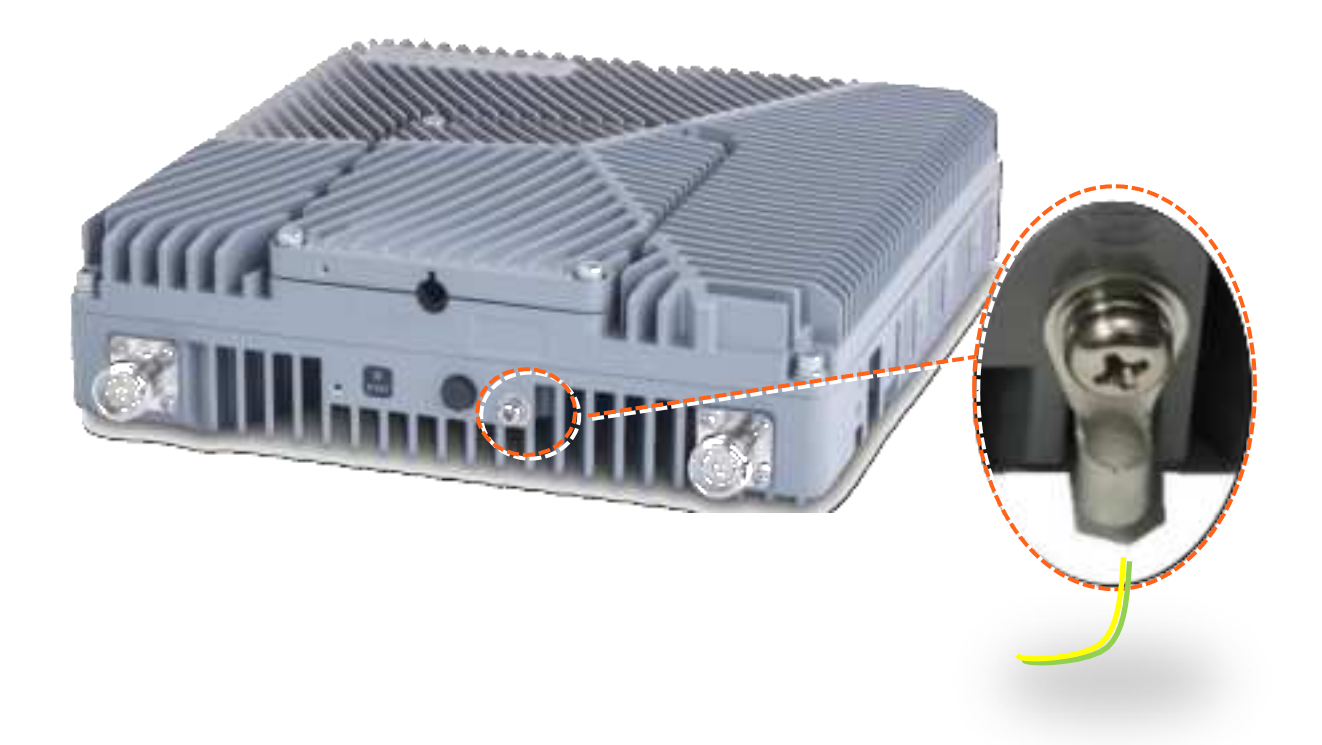

PDF

## 2.6.8.2 Antenna

Connect the MRU male 4.3-10 Type duplexed RF "ANTENNA" port to the broadband antenna(s) using appropriate coax cables.

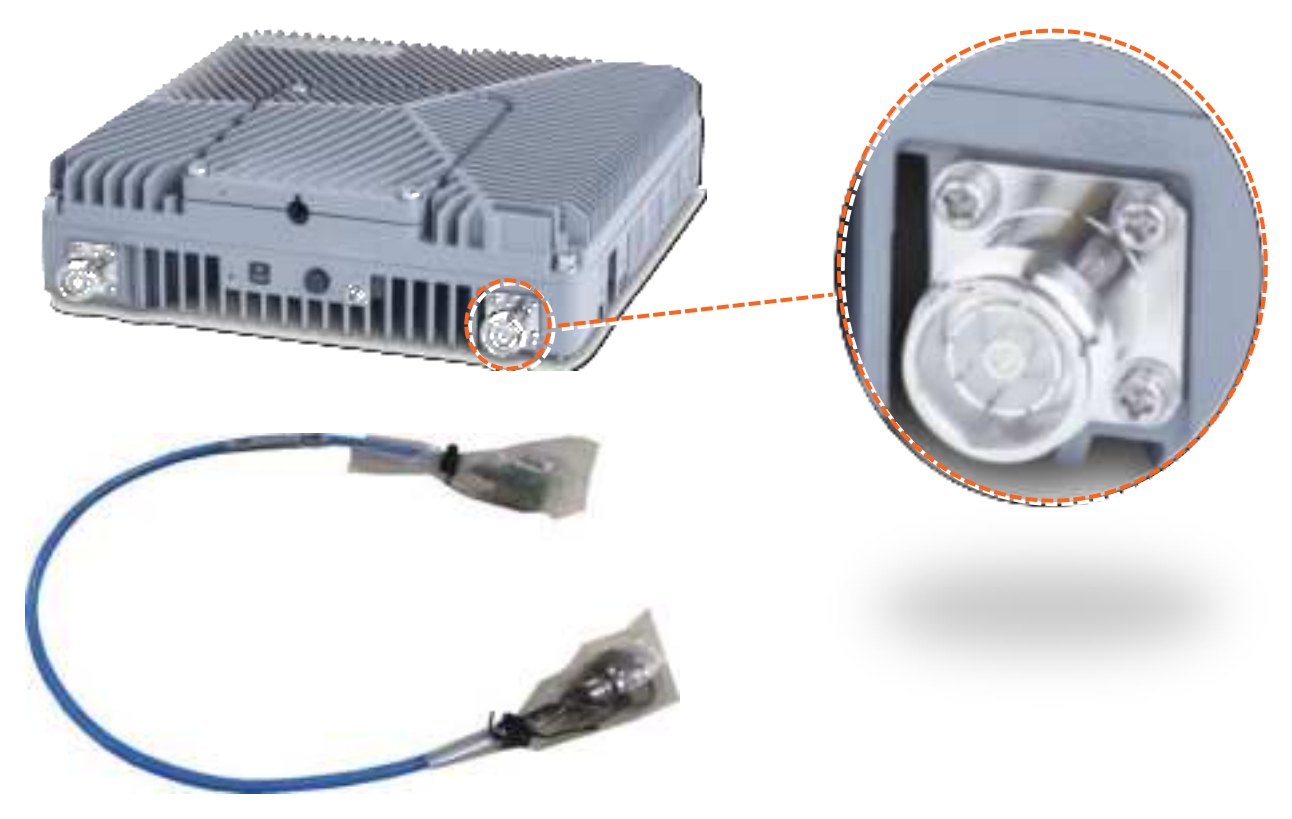

#### Notes:

- 1. To avoid MIMO disruption, ensure the antennas are connected correctly according to the combiner labels.
- 2. There may be some configurations/use-cases where a combiner is not required, as there is only one type of unit (either low or mid band)

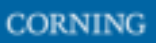

# 2.6.9 Combiner cables

Connect the Antenna cables according to the figure below.

NOTE: C-Band is for future use.

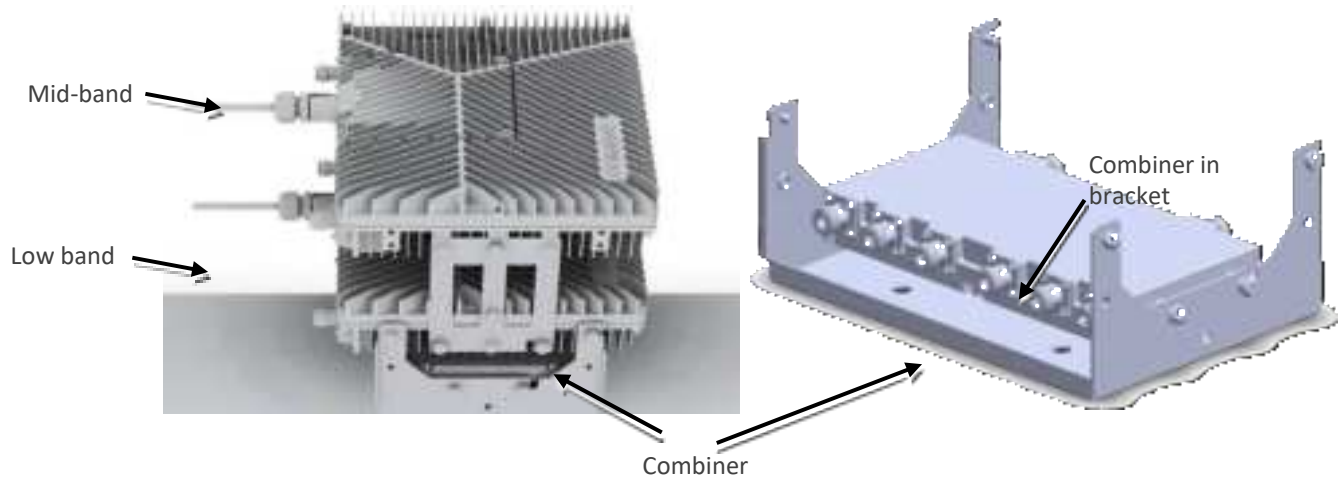

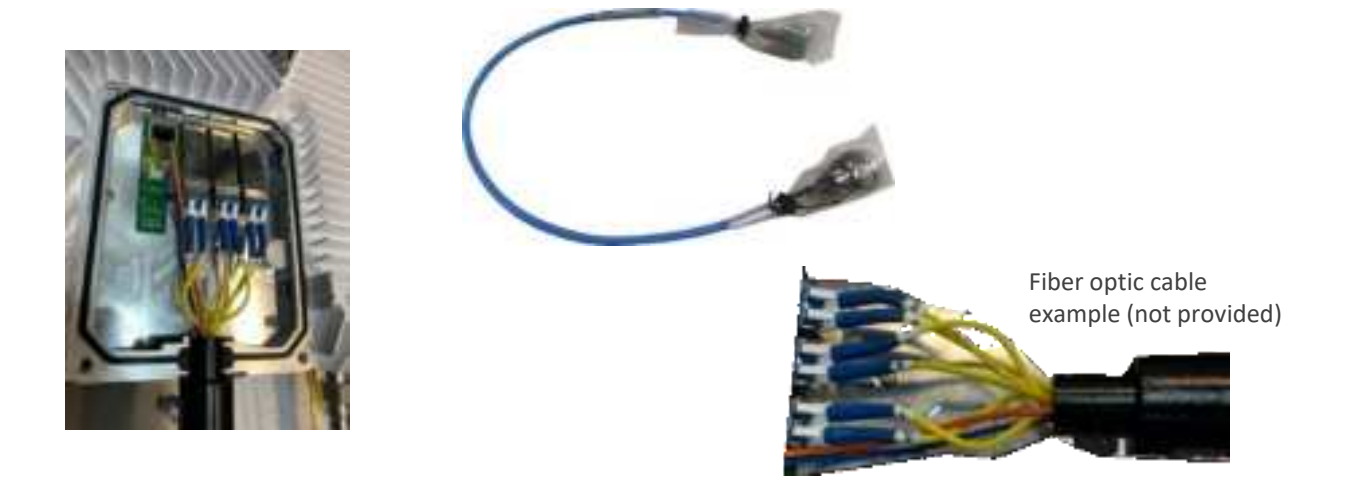

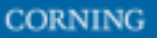

User Manual v1.0

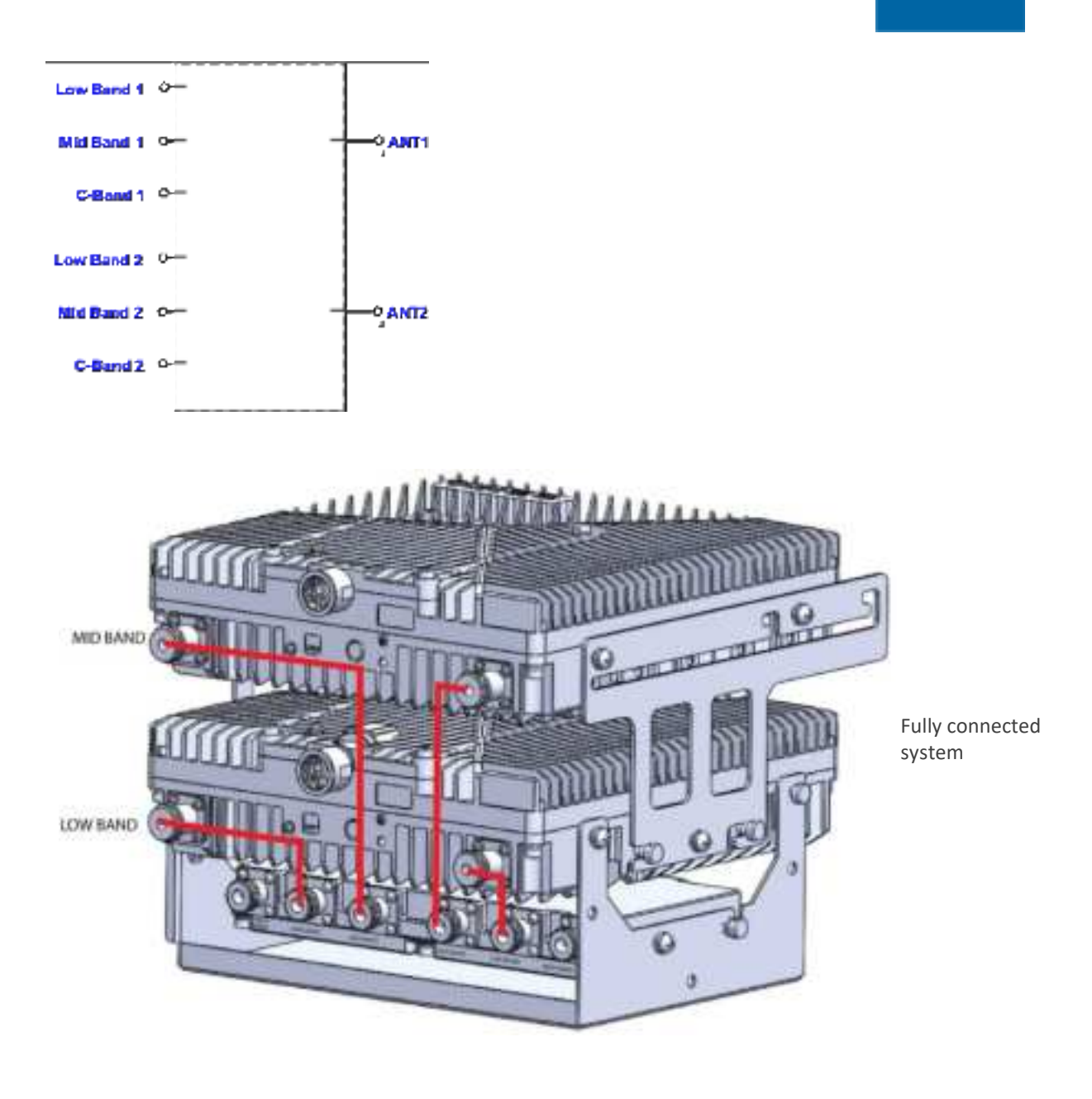

Notes:

- 1. To avoid MIMO disruption, ensure the antennas are connected correctly according to the combiner labels.
- 2. There may be some configurations/use-cases where a combiner is not required, as there is only one type of unit (either low or mid band)

# 2.6.10 Verify normal operation

## The following table describes the LRU LED behaviour.

| MODULE LED            | Outside the module                             |           |                   |
|-----------------------|------------------------------------------------|-----------|-------------------|
| Status                | Description                                    | Color     | State             |
| Power Up              | The LPR was powered up                         | Green     | Solid             |
| RUN                   | The system is up and running                   | Green     | Blinking<br>(1Hz) |
| Identify              | Identify RU was activated                      | Green     | Blinking<br>(2Hz) |
| Over temperature      | The LPR temperature exceeded the max.<br>range | Red       | Blinking<br>(1Hz) |
| HW Failure            | HW failure occurred                            | Red       | Solid             |
| SFP LED (Same as DRU) |                                                |           |                   |
| SFP LEDs              | Inside the module                              |           |                   |
| Status                | Description                                    | LED State |                   |
|                       |                                                | Green     | Amber             |
| SFP Plugout           | SFP Plugout                                    | OFF       | OFF               |
| Optic Link Fail       | 1. Optic cable disconnected                    | OFF       | ON                |
|                       | 2. SFP fail                                    |           |                   |
|                       | 2.1 SFP fault                                  |           |                   |
|                       | 2.2 SFP warning                                |           |                   |
|                       | 2.3 SFP alarm                                  |           |                   |
|                       | 3. CPRI link down                              |           |                   |
| Optic Link Ok         | 1. Optic cable connected                       | ON        | ON                |
|                       | 2. SFP ok                                      |           |                   |
|                       | 3. CPRI link down                              |           |                   |
| CPRI Link Ok          | 1. Optic cable connected                       | ON        | OFF               |
|                       | 2. SFP ok                                      |           |                   |
|                       | 3. CPRI link up                                |           |                   |

# 2.7 MRU (Digital Medium-power Remote Unit) Installation

### dMRU Notes:

\* Equipment with permanently connected to PE, conductor for installation of this conductor is carried by a skilled person.

\* The shield of the coax cable shall be connected to PE.

\* Equipment for use in locations where children not likely to be present.

\* dMRU DC shall be provided with double pole circuit breaker rated maximum 20A and having contact separation at least 3mm.

# **2.7.1 Verify Box Contents**

1. Open the package and verify all elements are available according to the following table.

Notes:

\* for details see APPENDIX B: Ordering information

\* See unpacking example underneath the table.

#### Table 6: MRU Package Items List

| Item Description                                                                                | Flavor                                                                                                    | PN                      | Image |
|-------------------------------------------------------------------------------------------------|----------------------------------------------------------------------------------------------------|-------------------------|-------|
| Mid-power Remote Unit Chassis                                                                   | AC Chassis                                                                                                 |                         |       |
| (includes two rack ears for 19-in rack – factory<br>assembled onto sides of MRU)<br>Quantity: 1 | dMRU Chassis<br>Assembly with:<br>DOPTM, FAM, Mid-<br>Plane, Cavity Filter,<br>MUX and AC power<br>supply  | dMRU-ASM-AC             |       |
|                                                                                                 | dMRU-AC supported<br>assembly with three<br>dPAM modules -<br>600/700, PCS and<br>WCS                      | dMRU-671923-<br>AC      |       |
|                                                                                                 | dMRU-AC supported<br>assembly with four<br>dPAM modules -<br>600/700, 800/850,<br>AWS and PCS              | dMRU-6781719-<br>AC     |       |
|                                                                                                 | dMRU-AC supported<br>assembly with five<br>dPAM modules -<br>600/700, 800/850,<br>AWS, PCS, WCS and<br>2.5 | dMRU-<br>67817192325-AC |       |
|                                                                                                 | dMRU-AC supported<br>assembly with five<br>dPAM modules -<br>600/700, 800/850,<br>AWS, PCS and WCS         | dMRU-<br>678171923-AC   |       |

| Item Description | Flavor                                                                                                    | PN                      | Image |
|------------------|----------------------------------------------------------------------------------------------------|-------------------------|-------|
|                  | dMRU-AC supported<br>assembly with three<br>dPAM modules -<br>600/700, 800/850 and<br>PCS                  | dMRU-67819-AC           |       |
|                  | dMRU-AC supported<br>assembly with four<br>dPAM modules -<br>600/700, 800/850,<br>PCS and WCS              | dMRU-6781923-<br>AC     |       |
|                  | DC Chassis                                                                                                 |                         |       |
|                  | dMRU Chassis<br>Assembly with:<br>DOPTM, FAM, Mid-<br>Plane, Cavity Filter,<br>MUX and DC power<br>supply  | dMRU-ASM-DC             |       |
|                  | dMRU-DC supported<br>assembly with three<br>dPAM modules -<br>600/700, AWS and<br>PCS                      | dMRU-671719-<br>DC      |       |
|                  | dMRU-DC supported<br>assembly with three<br>dPAM modules -<br>600/700, PCS and<br>WCS                      | dMRU-671923-<br>DC      |       |
|                  | dMRU-DC supported<br>assembly with four<br>dPAM modules -<br>600/700, 800/850,<br>AWS and PCS              | dMRU-6781719-<br>DC     |       |
|                  | dMRU-DC supported<br>assembly with five<br>dPAM modules -<br>600/700, 800/850,<br>AWS, PCS and WCS         | dMRU-<br>678171923-DC   |       |
|                  | dMRU-DC supported<br>assembly with five<br>dPAM modules -<br>600/700, 800/850,<br>AWS, PCS, WCS and<br>2.5 | dMRU-<br>67817192325-DC |       |
|                  | dMRU-DC supported<br>assembly with three<br>dPAM modules -<br>600/700, 800/850 and<br>PCS                  | dMRU-67819-DC           |       |

| Item Descript                         | tion                                                                                                    | Flavor                                                                                        | PN                  | Image     |
|---------------------------------------|----------------------------------------------------------------------------------------------------|-----------------------------------------------------------------------------------------------|---------------------|-----------|
|                                       |                                                                                                    | dMRU-DC supported<br>assembly with four<br>dPAM modules -<br>600/700, 800/850,<br>PCS and WCS | dMRU-6781923-<br>DC |           |
|                                       |                                                                                                    | dMRU CHASSIS<br>ASSEMBLY WITH:<br>DOPTM, FAM, MID-<br>PLANE, CAVITY<br>FILTER, MUX            | dMRU-CHS-ASM        |           |
| Brackets                              | Wall mount bracket for dMRU<br>Screws, flathead,8-32X3/8<br>(Quantity: 11)                                                                   | 1                                                                                             | BR-dMRU-W           |           |
| DC connector                          |                                                                                                    | 1                                                                                             |                     |           |
| Not provided                          |                                                                                                    |                                                                                               |                     |           |
| AC Power<br>Cable (AC<br>models only) | Cable, power, straight, U.S 10 A<br>,UL, L = 1.8-2.5m ,black,110 V                                                                           | 1                                                                                             |                     |           |
|                                       | SFP+ Pluggable Transceivers<br>(hot-pluggable optical<br>transceiver module);<br>Support for option 8 line-rate<br>10.1 Gbps, single mode    | ?                                                                                             |                     | A STATE   |
|                                       | Termination plug<br>(for test port and 3.5 GHz port)                                                                                         |                                                                                               |                     |           |
|                                       | Optical cables<br>Up to 900 meters<br>LC/UPC SM DX                                                                                           |                                                                                               |                     |           |
|                                       | <b>Grounding cable:</b><br>The provided grounding lug<br>supports 14 to 10 AWG<br>stranded copper (or 12 to 10<br>AWG solid) wire conduction |                                                                                               |                     | $\bigcap$ |
|                                       | Service-specific power amplifier<br>modules (PAMs), that are NOT<br>provided                                                                 |                                                                                               | HRU-dHPOM           |           |

### Example Package Unpacking

For an ordered package of PN *dMRU-ASM-AC*: Open the box and verify the following units are available:

DOPTM, FAM, Mid-Plane, Cavity Filter, MUX and AC power supply.

The units are to be entered into the chassis according to the installation instructions below.

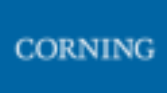

# 2.7.2 MRU Interfaces

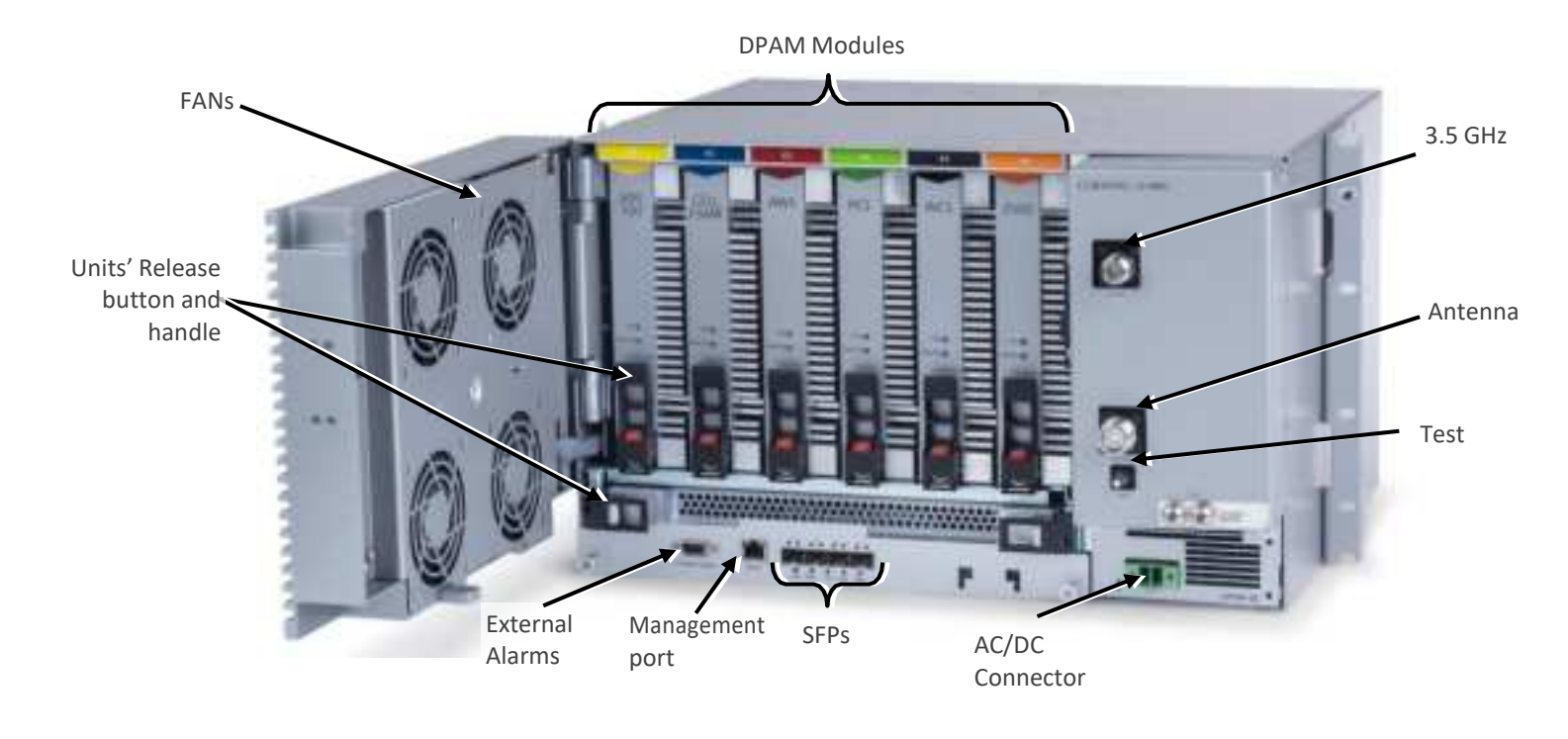

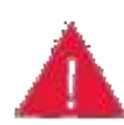

**Warning!** In the event that a PAM or the OPTM needs to be removed from the chassis, make sure to first press the release button on the module and then pull out using the handle. Any attempt to pull out the module without first releasing may cause damage.

*Corning will not be liable for damage of products resulting from improper handling during installation or repair.* 

PAMs are entered to their relevant slots by matching the color of the PAM and the color on top of the slot.

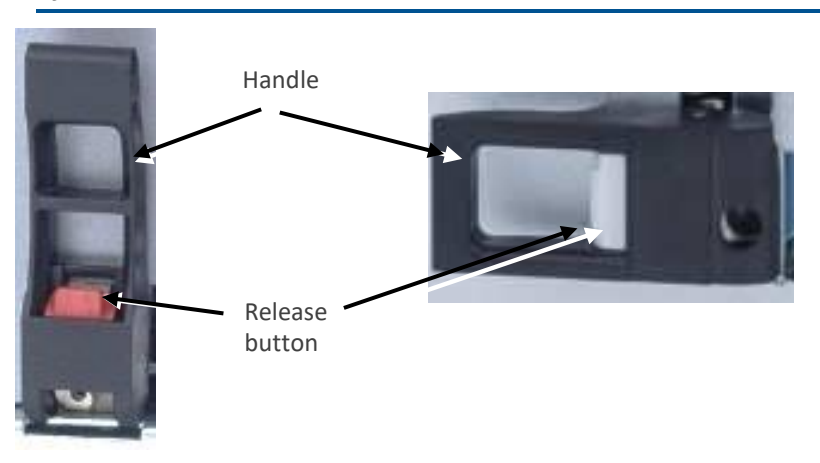

Notes:

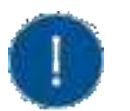

- \* MRU chassis requires 6U rack height availability
- \* Rack nuts and screws not provided
- \* Digital optical module & FAN are pre-installed in the chassis

# 2.7.3 Mount chassis in 19-in Rack

Note: for dimensions and specifications refer to chapter 11

1. Before mounting the chassis: unwrap each of the PAMs, and enter each PAM to its dedicated slot inside the chassis, according to the color-codes:

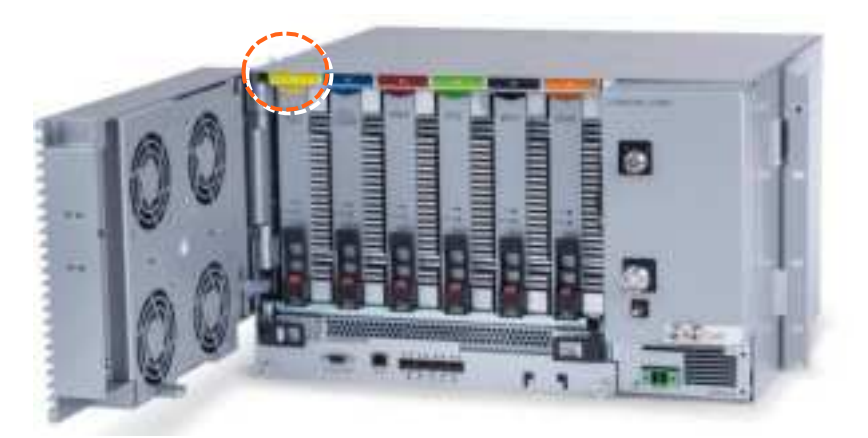

- 2. Determine the location of the MRU in the rack while considering additional units (e.g. power supply)
- 3. Referring to Figure 11 secure the units' rack ears to the rack frame as follows:
  - a. Insert two screws halfway into the rack frame (one on each side)
  - b. Position the bottom half slots of the chassis rack ears onto the screws
  - c. Secure the unit in the rack via remaining applicable bracket holes using the appropriate rack nuts and screws

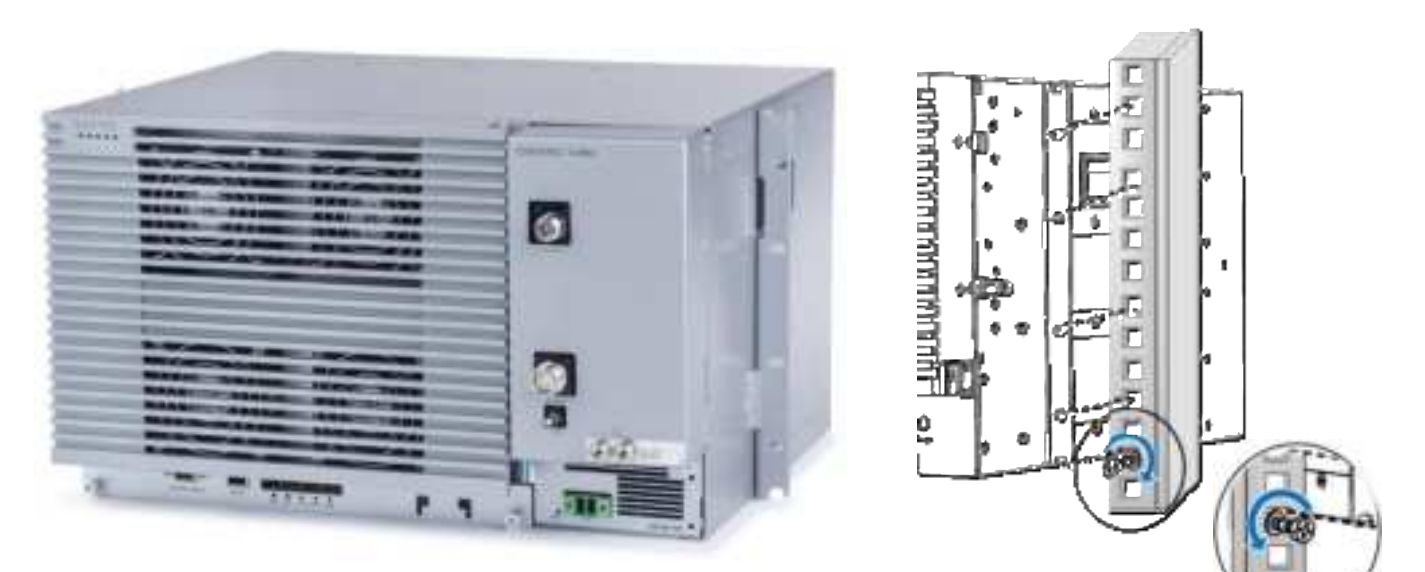

Figure 11. Example of MRU Chassis Rack Installation

# 2.7.4 Wall Mount

This section provides instructions on how to assemble the wall-mount bracket onto the MRU and mount the assembly on the wall (belly-to-wall installation).

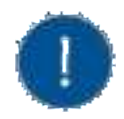

**Note**: The installer is responsible for accommodating the installation to the surface type. The mounting surface shall be capable of supporting the weight of the equipment. The weight of a fully populated MRU chassis is 92.59 lbs (42 kg).

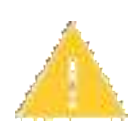

**ATTENTION**! In the event that a PAM or the OPTM needs to be removed from the chassis, make sure to first press the release button on the module and then pull out using the handle (see Error! Reference source not found.). Any attempt to pull out the module without first releasing may cause damage.

*Corning will not be liable for damage of products resulting from improper handling during installation or repair.* 

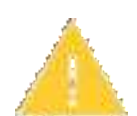

*Caution: Due to the chassis + 6 DPAMS weight, it is recommended the unit is carried by two persons, to avoid damage to the system.* 

### > To mount the MRU onto the wall

1. Select location and mark and drill appropriate holes in the wall

*IMPORTANT*! MRU is installed belly-to-the-wall with door opening rightward.

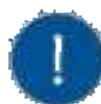

**Note**: Make sure that there is at least 16 inches of clearance to open the MRU door to the right and to successfully remove and replace all modules.

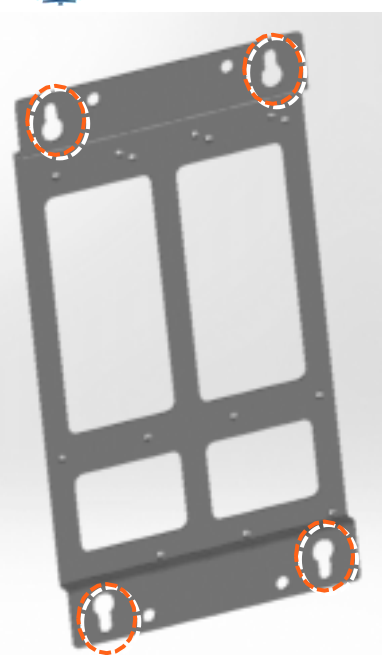

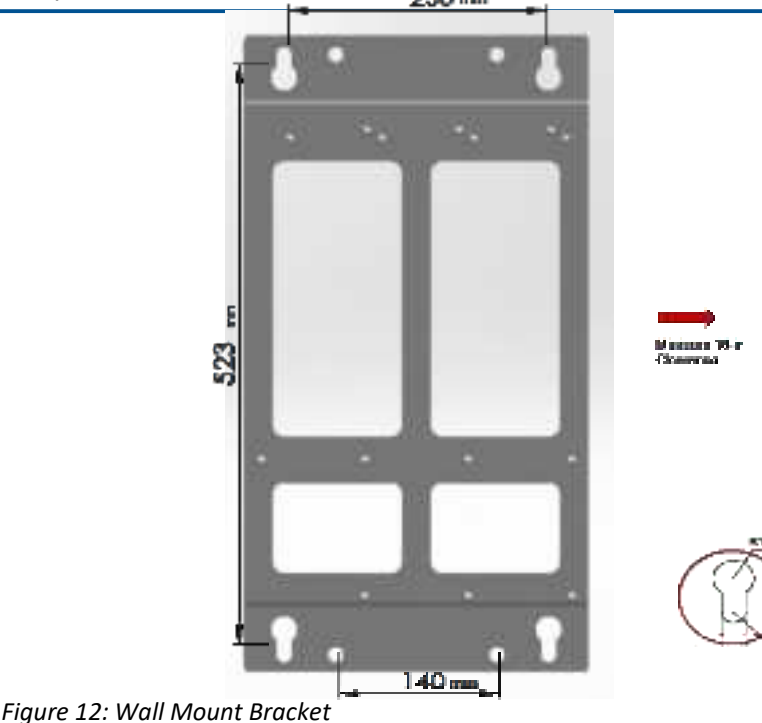

2. Assemble the wall-mount bracket to MRU underside

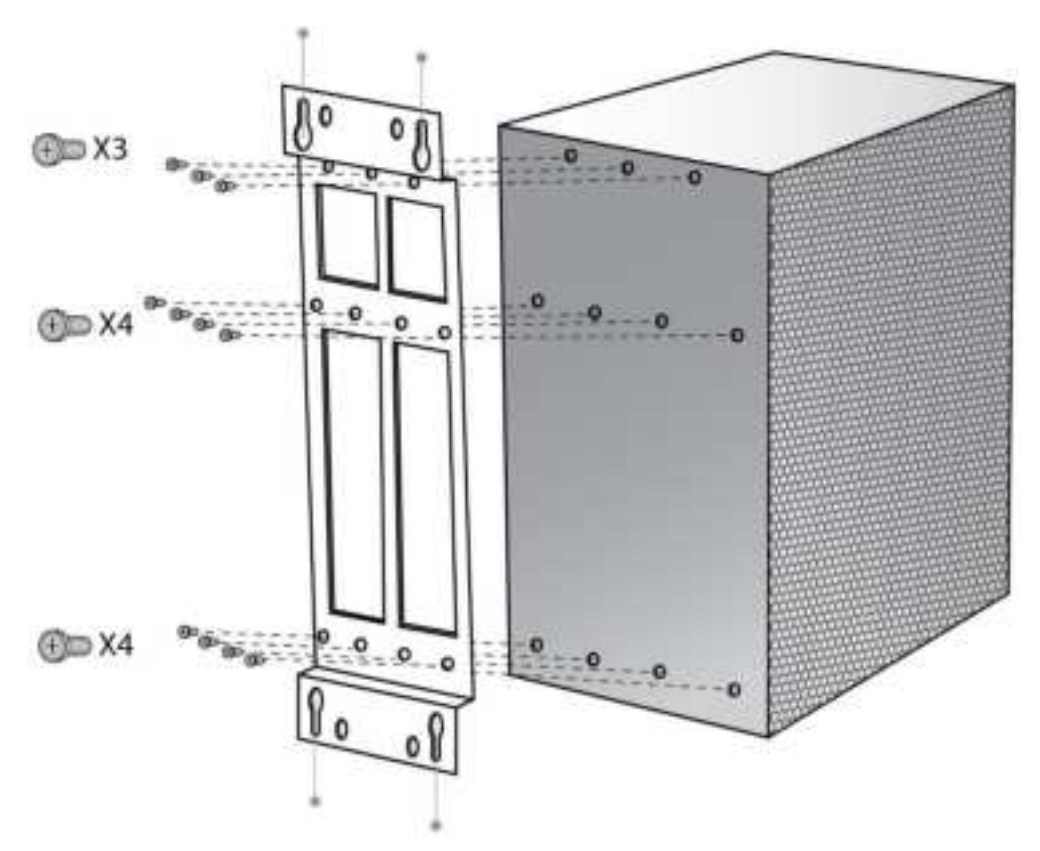

3. Insert anchors in wall, hang unit and tighten to secure

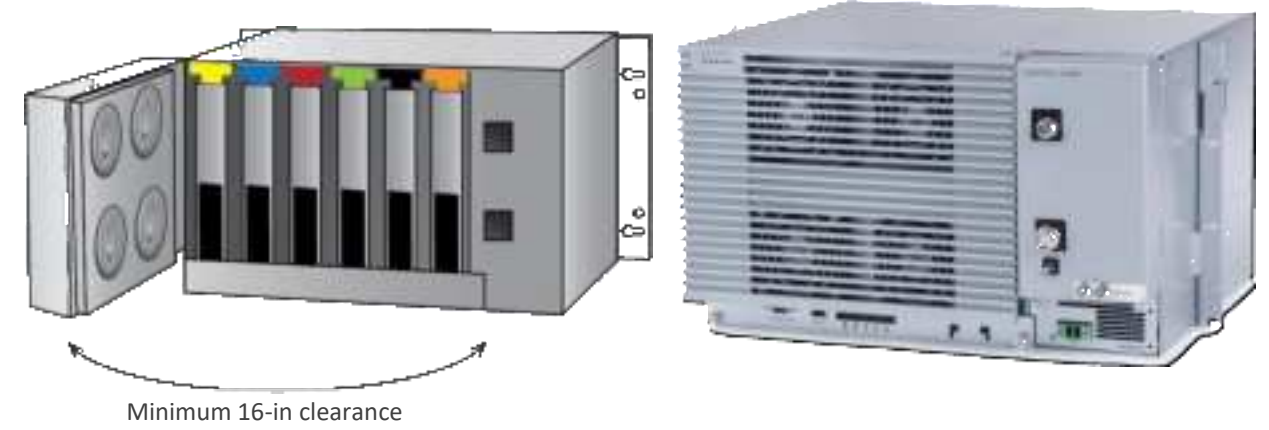

Figure 13. Example of MRU Chassis wall Installation

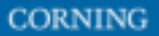

# 2.7.5 Ground MRU Chassis

The grounding connection is performed via a two-hole, standard barrel grounding lug located on the front of the MRU chassis.

### Required tools and components

The following additional (not supplied) tools and components are required for connecting the system ground:

 Grounding wire - grounding wire should be sized according to local and national installation requirements. The provided grounding lug supports 14 AWG to 10 AWG stranded copper (or 12 AWG to 10 AWG solid) wire conductors.

*Note: The length of the grounding wire depends on the proximity of the switch to proper grounding facilities.* 

- Phillips-head screwdriver
- Crimping tool to crimp the grounding wire to the grounding lug.
- Wire-stripping tool to remove the insulation from the grounding wire
- 4. Use a wire-stripping tool to remove approximately 0.4 inch (10.9 mm) of the covering from the end of the grounding wire
- 5. Insert the stripped end of the grounding wire into the open end of the grounding lug
- 6. Crimp the grounding wire in the barrel of the grounding lug. Verify that the ground wire is securely attached to the ground lug by holding the ground lug and gently pulling on the ground wire
- 7. Prepare the other end of the grounding wire and connect it to an appropriate grounding point at the site to ensure adequate earth ground

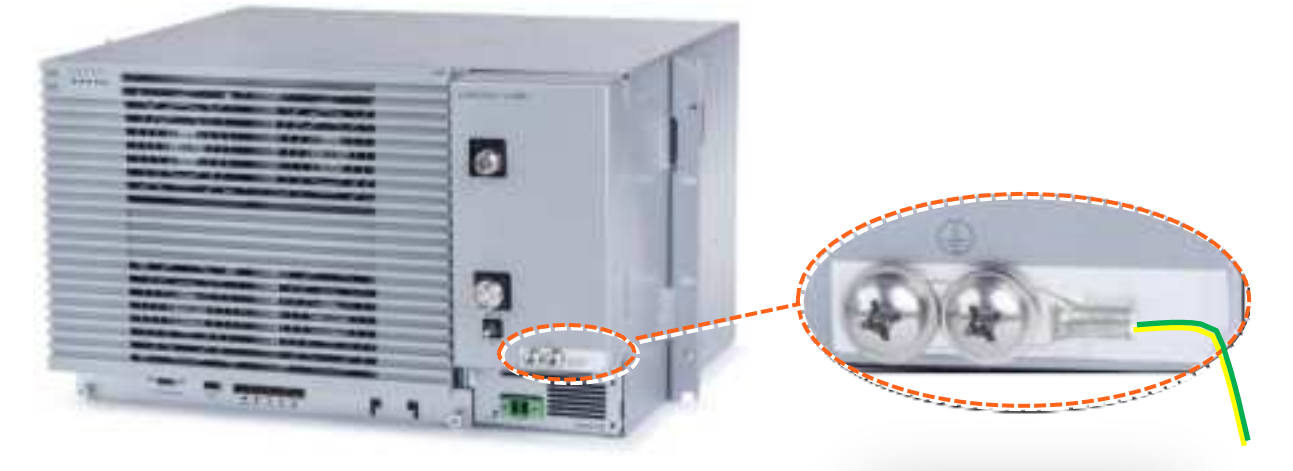

Figure 14: MRU Grounding Lug

## 2.7.6 Connect Fiber SFP+

*Note: use SFP+ from the approved list provided by Corning.* 

- 1. Remove the rubber stopper from the source port.
- 2. Push the SFP+ connector into the port, until it clicks (note that there is only one correct direction for plugging-in).
- 3. Remove the white plug-protectors from the end of the SFP+ cable.
- 4. Plug the SFP+ cable into the D-MRU port until it clicks.
- 5. connect the other edge of the cable to the source unit

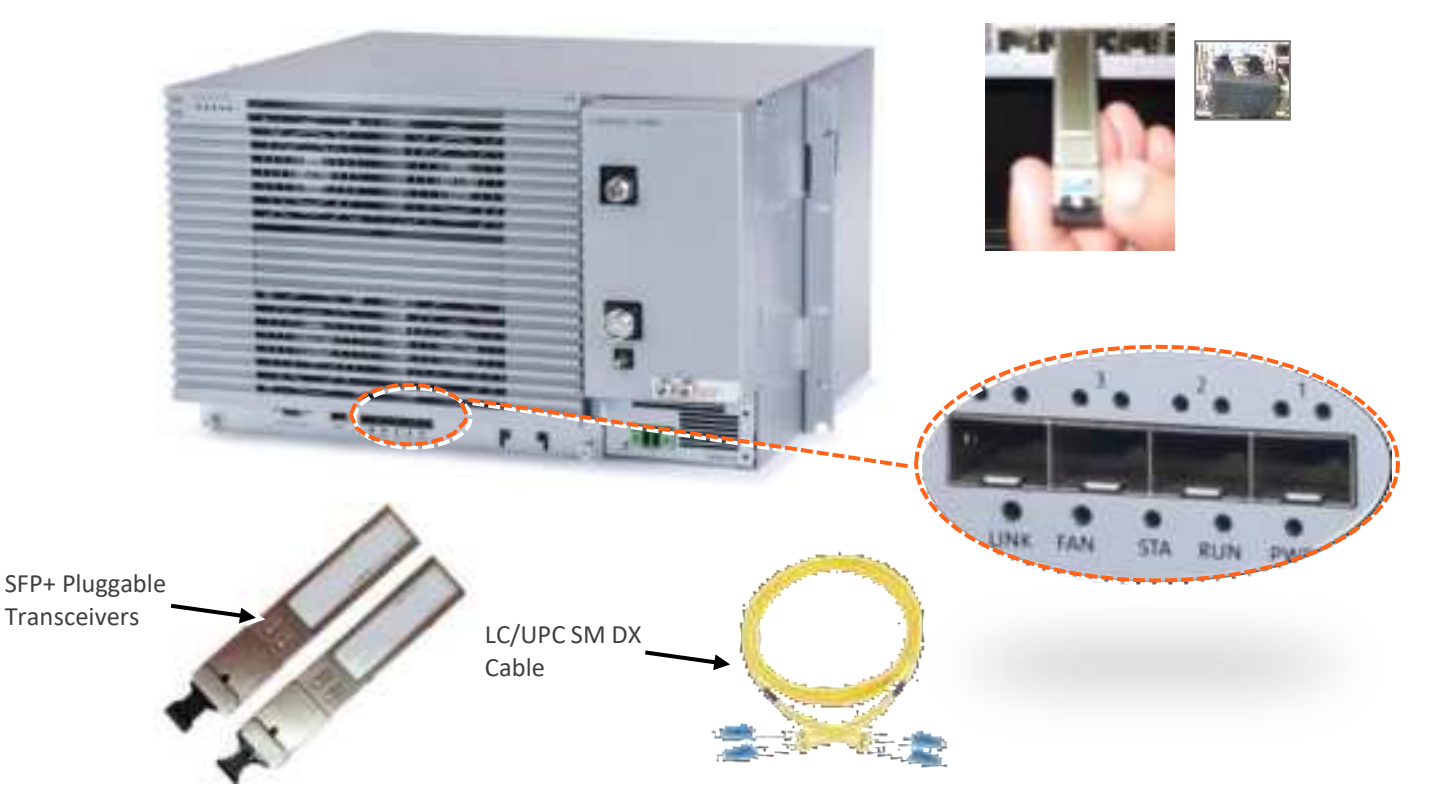

Figure 15 Remove rubber stopper from port and from SFP+ Pluggable Transceiver and insert the SFP+ Pluggable Transceivers (hot-pluggable optical transceiver module) into the port.

# 2.7.7 Connect Antenna

NOTE: The MRU has one output, that can be split via passive splitters.

1. Connect the MRU male 4.3-10 Type duplexed RF "ANTENNA" port to the broadband antenna(s) using appropriate coax cables.

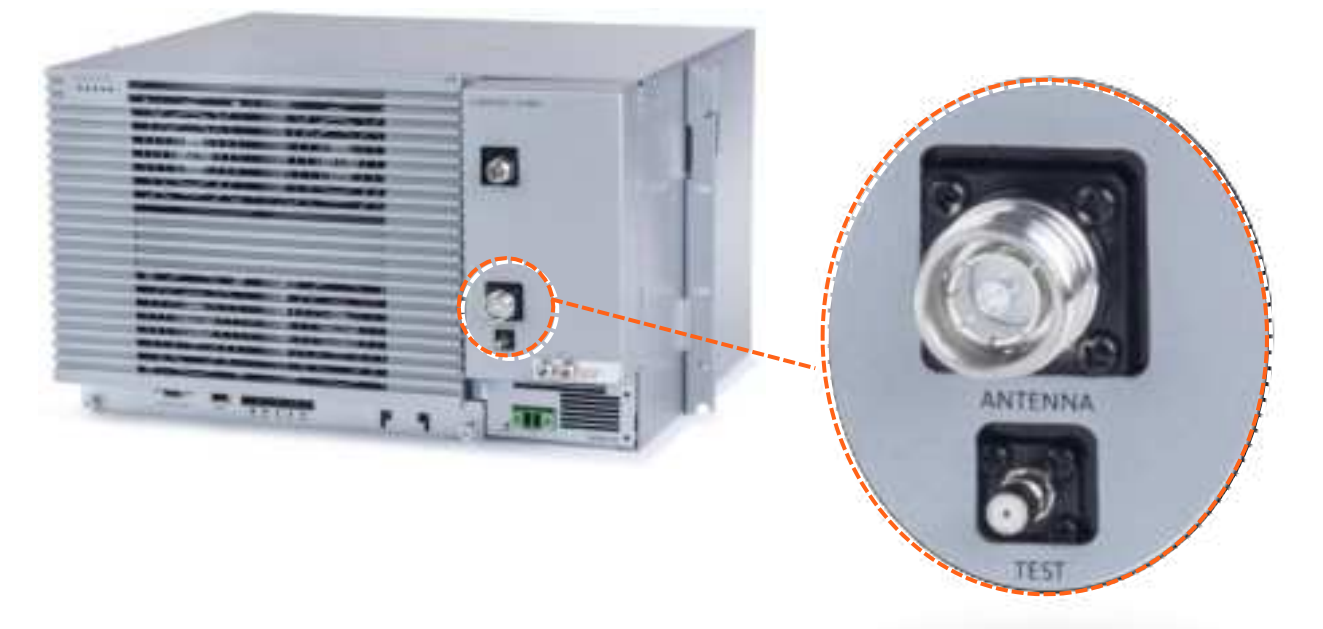

*Note: The test port is used for coupling; used for measuring the power without disconnecting the antenna.* 

## 2.7.8 External RF Source (3.5 GHz)

The MRU includes one N-Type Female RF port used for connecting to an external RF source, such as, a small cell or Pico cell.

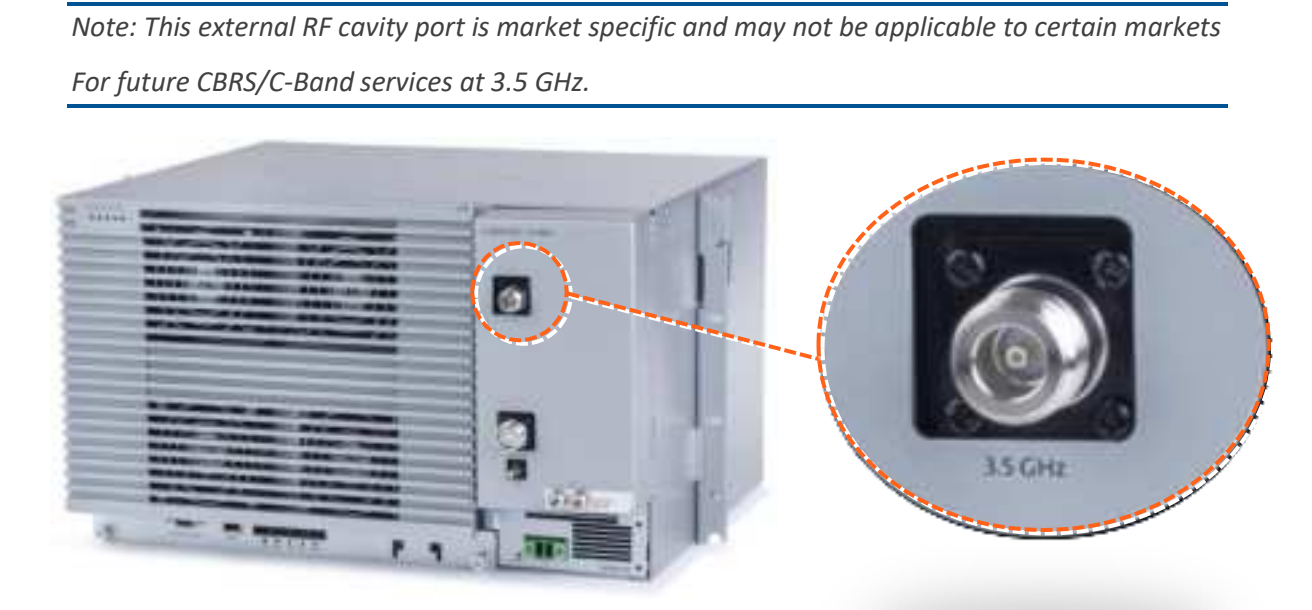

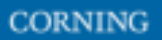

## 2.7.9 Connect Power & POWER UP

The MRU PSM is located on the bottom right of the chassis front. The PSM type (AC/DC) is model dependent.

- Refer to section 2.4.7.1 for AC models.
- Refer to section 2.4.7.2 for DC models

### 2.7.9.1 AC models

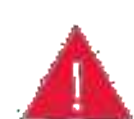

**WARNING!** Approved power cable – the entire length of the power cable (or flexible cord) and the insulation must be intact. The cable must be firmly connected to both the electrical plug and the unit itself.

**Standard plug** – the use of a standard plug is mandatory. The use of a non-standard power plug can cause electrocution! Also, plugging a non-standard plug into a standard socket that does not correspond to the plugs' shape, can damage the socket making it a safety hazard

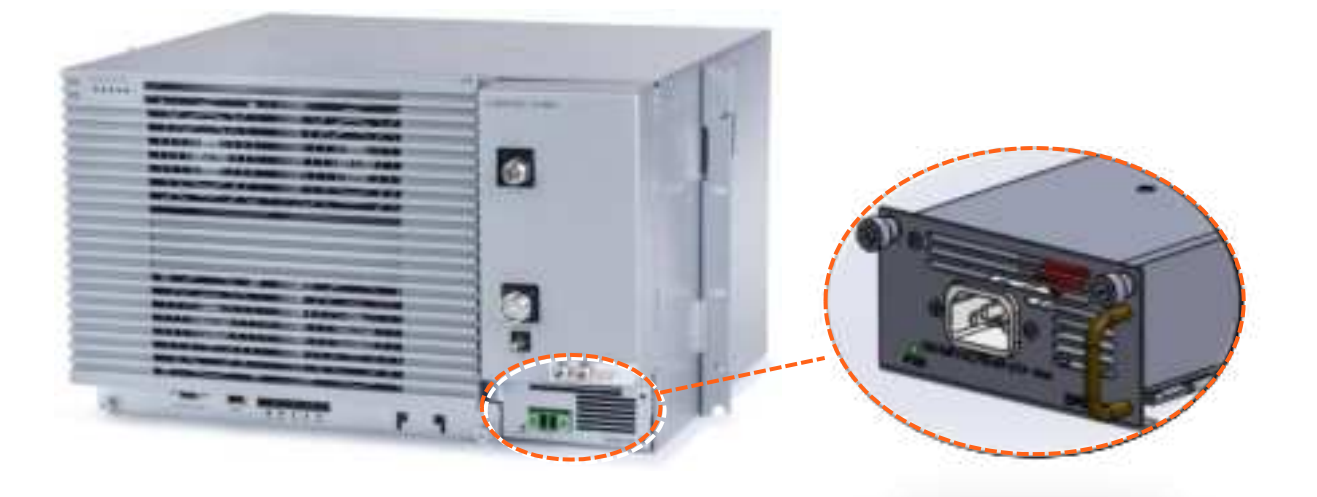

#### AC Power Connection

Connect the MRU power connector to the AC power source using the provided AC power cable:

- Power input: 100-240 VAC/50-60 Hz
- Power consumption: 620 W (maximum)
- Maximum AC current consumption: 7 A

### 2.7.9.2 DC Models

DC model includes Class 1 terminal block connector:

- Power input: 36-60VDC
- Power consumption: 580W (maximum)
- Maximum DC current consumption: 16A

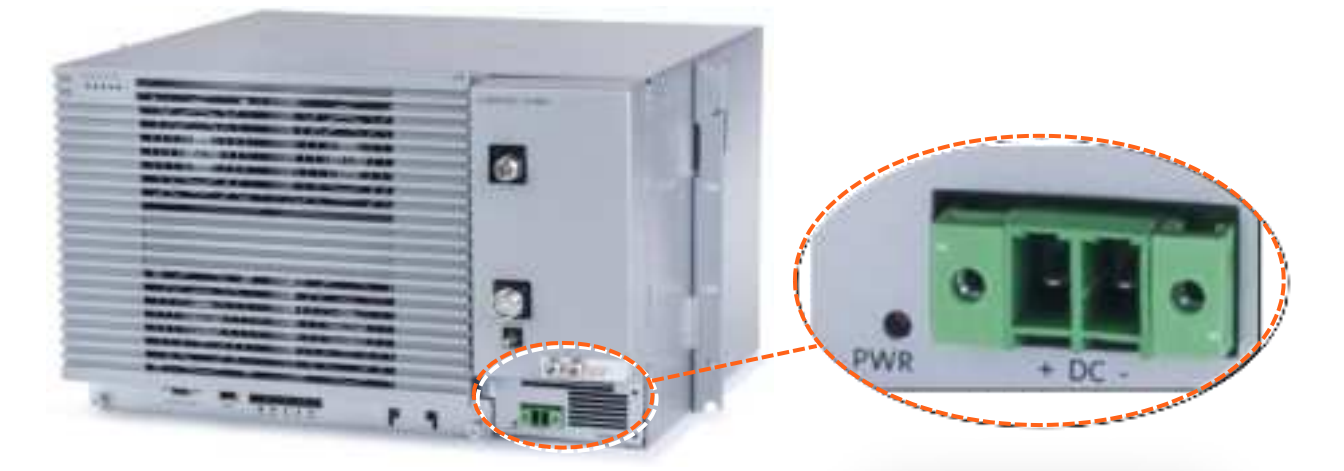

- 1. Open PSM captive screws and pull-out module from chassis.
- 2. Set DC input source type to "CLASS1" connector and secure PSM module back in place. See Figure 8.
- 3. Route DC pair from CLASS1 connector to local power source; Power input: 48 VDC (40-60 VDC) 15 A max

# 2.7.10 Verify Normal Operation

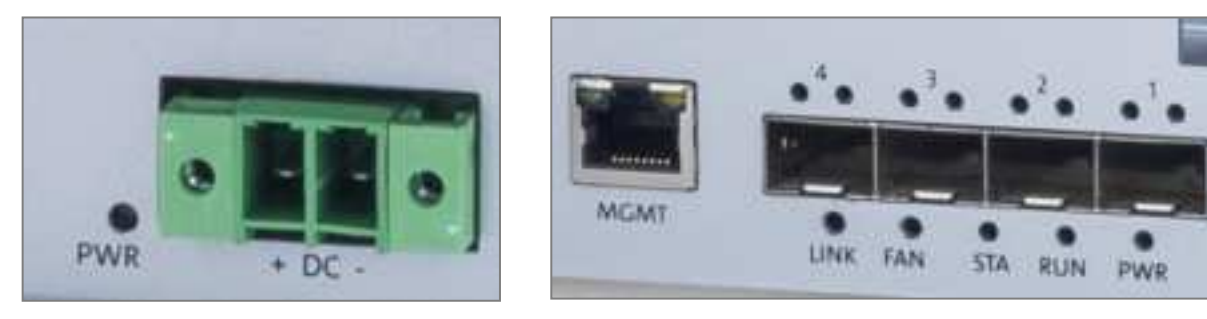

LEDs

- 1. Verify that fans are operational.
- 2. Refer to status LEDs on the top-left of the chassis door and on each PAM to confirm normal system operation according to the following table:

## Table 7: MRU Chassis and DOPTM LEDs

| LED Name | Status                      | Description                                          | Color | State          |
|----------|-----------------------------|------------------------------------------------------|-------|----------------|
| Power    | Power on                    | The dMRU was powered up                              | Green | Solid          |
| Dun      | Run mode                    | The system is up and running                         | Green | Blinking (1Hz) |
| NUT      | Identify                    | Identify RU was activated                            | Green | Blinking (2Hz) |
|          | System O.K.                 | System up and running                                | Green | Solid          |
| Status   | HW Failure/TDD Sync Loss    | HW failure or sync loss in the TDD<br>PAM occurred   | Red   | Solid          |
|          | Fan working property        | Fan working properly                                 | Green | Solid          |
| FAN      | Minor problem in fan module | One or more fans exceed the<br>expected fan velocity | Amber | Solid          |
|          | Major problem in fan module | One or more of the fans stopped<br>working           | Red   | Solid          |
| Link     | Link O.K.                   | There is a connection to the head<br>end equipment   | Green | Solid          |
| C.TR.    | Link is down                | There is no connection to the head<br>end equipment  | -     | Off            |

#### Table 8: PAM LEDs

| LED Name      | Status             | Description                                                  | Color | State           |
|---------------|--------------------|--------------------------------------------------------------|-------|-----------------|
|               | PAM O.K.           | Power exist and no alarms                                    | Green | Solid           |
| Downer/Shahue | HW Failure         | There is any alarm in the PAM                                | Red   | Solid           |
| Pomer/adatus  | TDD Sync acquiring | The TDD PAM is in process of final<br>syncing on TDD pattern | Green | Blinking (1Hz)* |
| Run           | Run mode           | The system is up and running                                 | Green | Blinking (1Hz)* |

CORNING

## Table 9: SFP LEDs

|                             | -                           | LED Sta | ite   |  |
|-----------------------------|-----------------------------|---------|-------|--|
| Status pescription          |                             | Green   | Amber |  |
| SFP Plug out                | SEP Plug out                | OFF     | OFF   |  |
| 1. Optic cable disconnected | 1. Optic cable disconnected |         |       |  |
|                             | 2. SFP fail                 |         |       |  |
| Castin Links East           | 2.1 SFP fault               | OFF     | 100   |  |
| Office Clock Pale           | 2.2 SFP warning             | MEP     | (Min  |  |
|                             | 2.3 SFP alarm               |         |       |  |
|                             | 3. CPRI link down           |         |       |  |
|                             | 1. Optic cable connected    |         |       |  |
| Optic Link Ok               | 2.5FP ok                    | ON      | ON    |  |
| 3. CPRI link down           | 3. CPRI link down           |         |       |  |
| 1. Optic cable connected    |                             |         |       |  |
| CPRI Link Ok                | 2. SFP ok                   | ON      | OFF   |  |
| 3. CPRI link up             |                             |         |       |  |

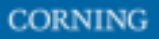

# 2.8 HRU Installation

dHRU comes in various formats, according to customer needs. An example is brought bellow:

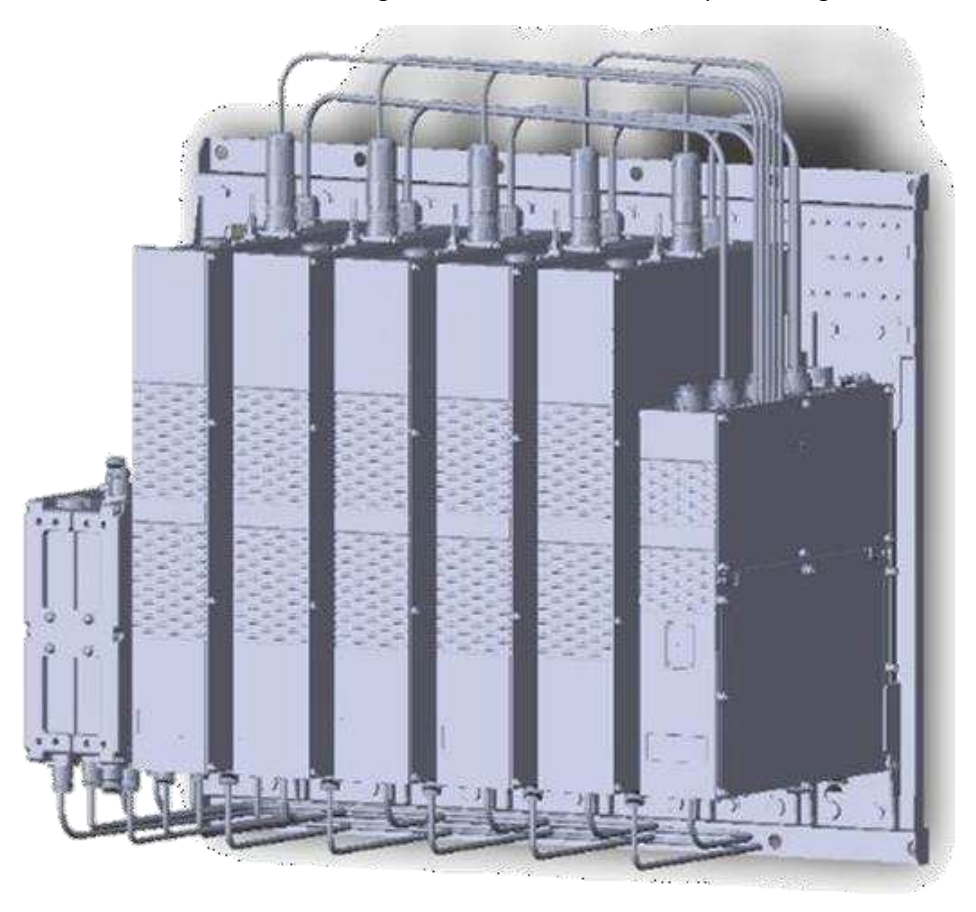

To install the dHRU, follow these steps:

- 1. Verify your box contents, according to the specific model ordered, see 2.8.1
- 2. Review the system elements and interfaces, see 2.8.2
- 3. Install the system, see 0

# **2.8.1 Verify Box Contents**

Notes:

- \* for details see APPENDIX B: Ordering information
- \* See unpacking example underneath the table.

## Table 10: dHRU Package Items List

| Item Description | Flavor                                                | PN                    | Image |
|------------------|-------------------------------------------------------|-----------------------|-------|
| dHRU-dHPOM       | HRU Digital High<br>Optical Module                    | n Power               |       |
| dHRU-dHPAM-6     | HRU Digital High<br>Amplifier Modu<br>supporting 600  | n Power<br>le         | 11    |
| dHRU-dHPAM-7     | HRU Digital High<br>Amplifier Modu<br>supporting 700  | n Power<br>le         | 11    |
| dHRU-dHPAM-85    | HRU Digital High<br>Amplifier Modu<br>supporting 800, | n Power<br>le<br>/850 |       |

<sup>1.</sup> Open the package and verify all elements are available according to the following table.

| Item Description | Flavor PN                                                                                  | Image |
|------------------|--------------------------------------------------------------------------------------------|-------|
| dHRU-dHPAM-19    | HRU Digital High Power<br>Amplifier Module<br>supporting PCS                               |       |
| dHRU-dHPAM-17    | HRU Digital High Power<br>Amplifier Module<br>supporting AWS                               |       |
| dHRU-dHPAM-23    | HRU Digital High Power<br>Amplifier Module<br>supporting WCS                               | 11    |
| dHRU-dHPAM-25    | HRU Digital High Power<br>Amplifier Module<br>supporting TDD 2500,<br>100MHz contiguous BW | /     |
| dHRU-COMB-L      | HRU combiner module<br>supporting low bands<br>600,700,800/850 incluc<br>cables            | ling  |

| Item Description | Flavor PN                                                                                   | Image                                                                                                    |
|------------------|---------------------------------------------------------------------------------------------|----------------------------------------------------------------------------------------------------|
|                  |                                                                                             | U Comb Comb<br>LB- RFU<br>500                                                                                                    |
| dHRU-COMB-M      | HRU combiner module<br>supporting low bands<br>AWS,PCS,WCS and TDD<br>2500 including cables | FU<br>Comb<br>Comb<br>SD<br>Comb<br>MS<br>LB<br>CO<br>Comb<br>Comb<br>MS<br>LB<br>Co<br>Comb<br>Comb<br>Comb<br>Comb<br>Comb<br>Comb<br>Comb<br>C |
| dHRU-TL          | HRU termination load                                                                        |                                                                                                    |
| BR-dHRU-L        | HRU bracket to support low<br>band modules                                                  |                                                                                                    |

| Item Description | Flavor                                         | PN                     | Image |
|------------------|------------------------------------------------|------------------------|-------|
| BR-dHRU-M        | HRU bracket to s<br>band modules               | support mid            |       |
| dHRU-CABLE       | HRU 4.3-10 RF Ju                               | umper Cable            |       |
| dHRU-INT-SFP     | HRU Internal SFI<br>dHRU-dHPOM to<br>and Fiber | Ps (from<br>o modules) |       |

# > Example Layouts

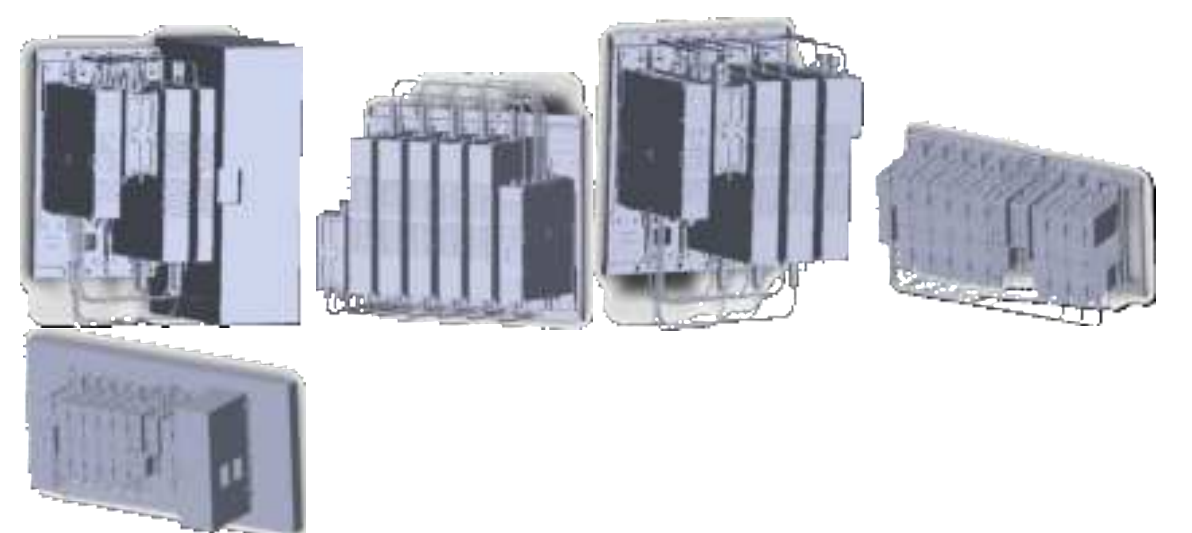

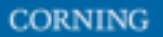

# 2.8.2 dHRU Interfaces, Connections, Dimensions

This section details the interfaces of the system sub-elements, as well as the fully connected system internal and external interfaces:

- OEU interfaces, see 2.8.2.1
- RFU interfaces, see 2.8.2.2
- Combiner interfaces, see 2.8.2.3
- Fully connected system interfaces, see 2.8.2.4
- System connection architecture, see 2.8.2.5

### 2.8.2.1 OEU interfaces

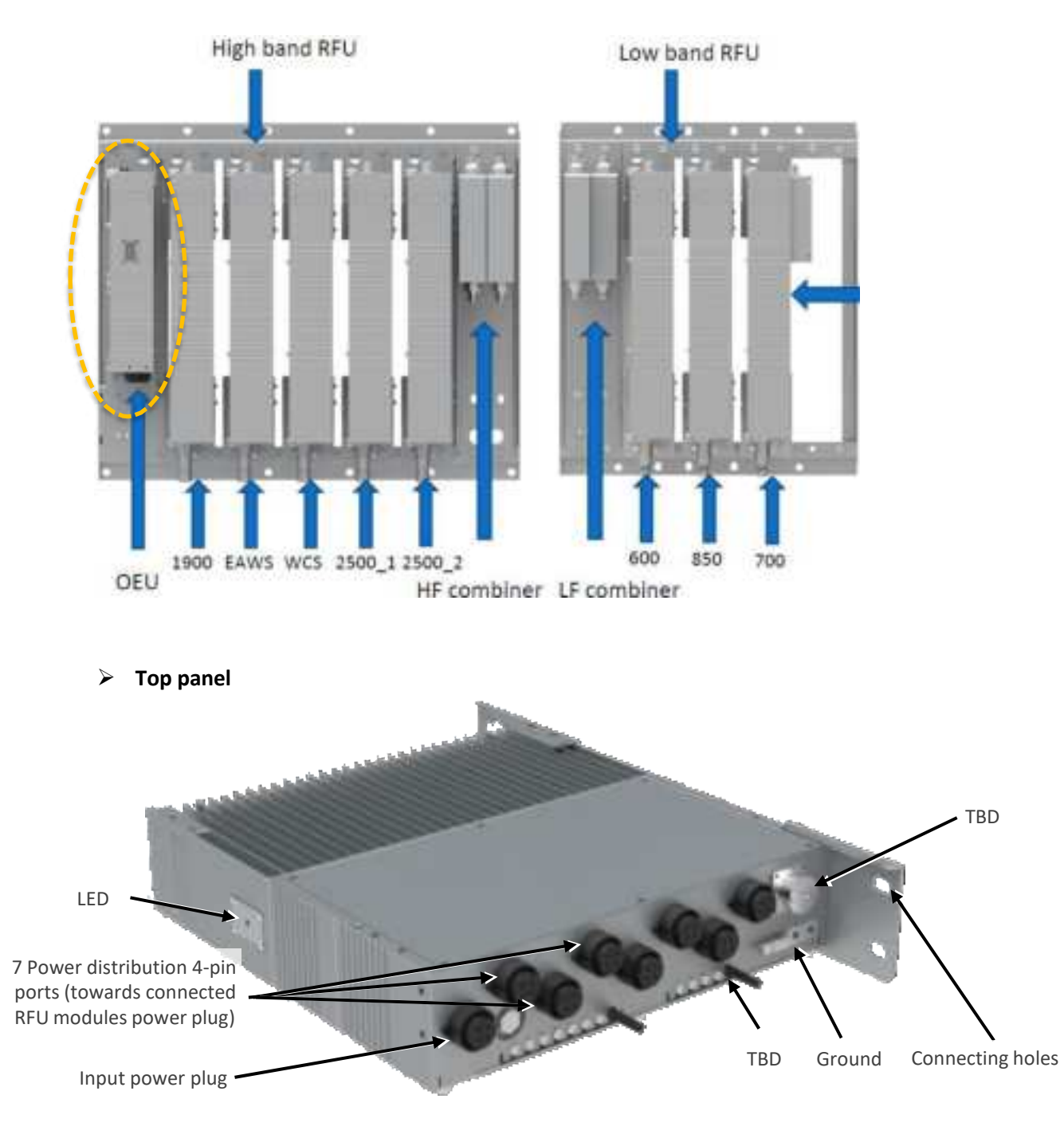

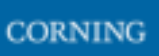

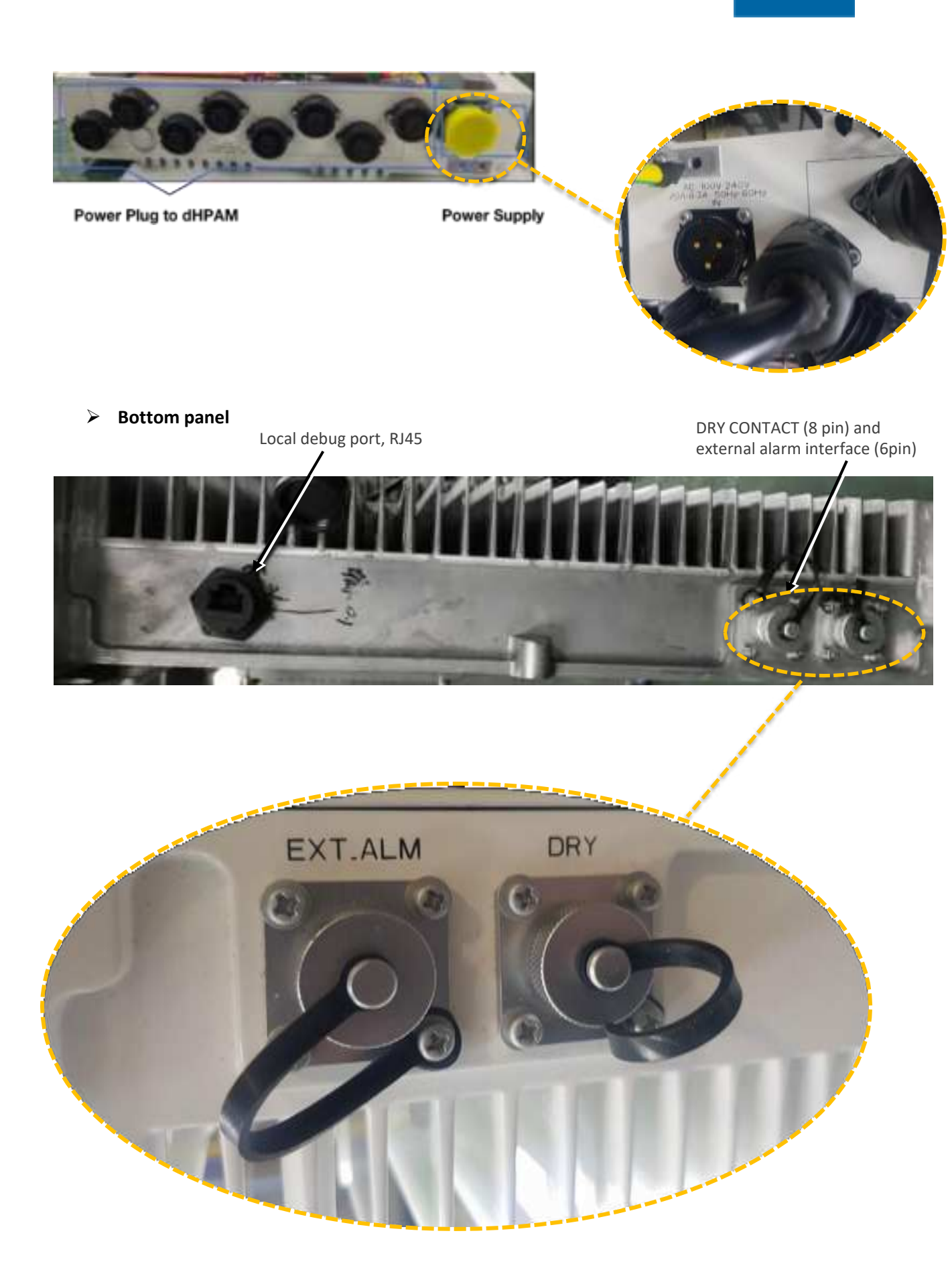

## > OEU Dimensions

| Dimensi  | ions, H x W x D      | mm  | 370 x 80 x 355                   |
|----------|----------------------|-----|----------------------------------|
| weight   | (approx.)            | kg  | 12                               |
| Power S  | oppry-               | VAC | AC100-240/50-60Hz                |
| Power C  | onsumption (approx.) | w   | 50                               |
| Fiber Co | mectors              |     | LC/PC                            |
|          | SFP 1-4              |     | Optical port to DRU              |
|          | SFP 4-8              |     | Optical port for OEU daisy chain |
| Intertac | SFP8-SFP16           |     | Optical port to RFU              |
|          | Power                |     | To RFU1=8 power supply           |

## 2.8.2.2 RFU Interfaces

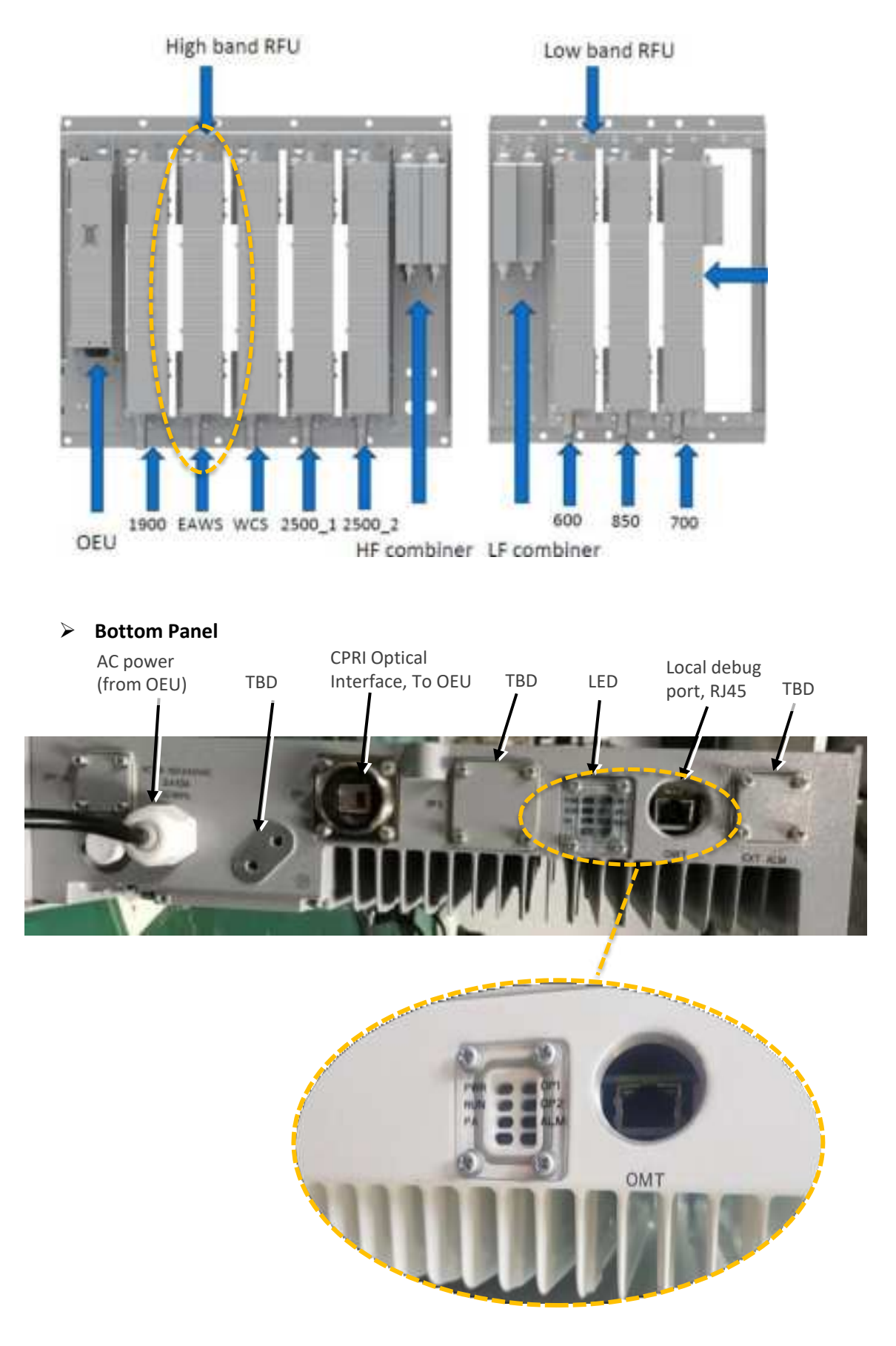

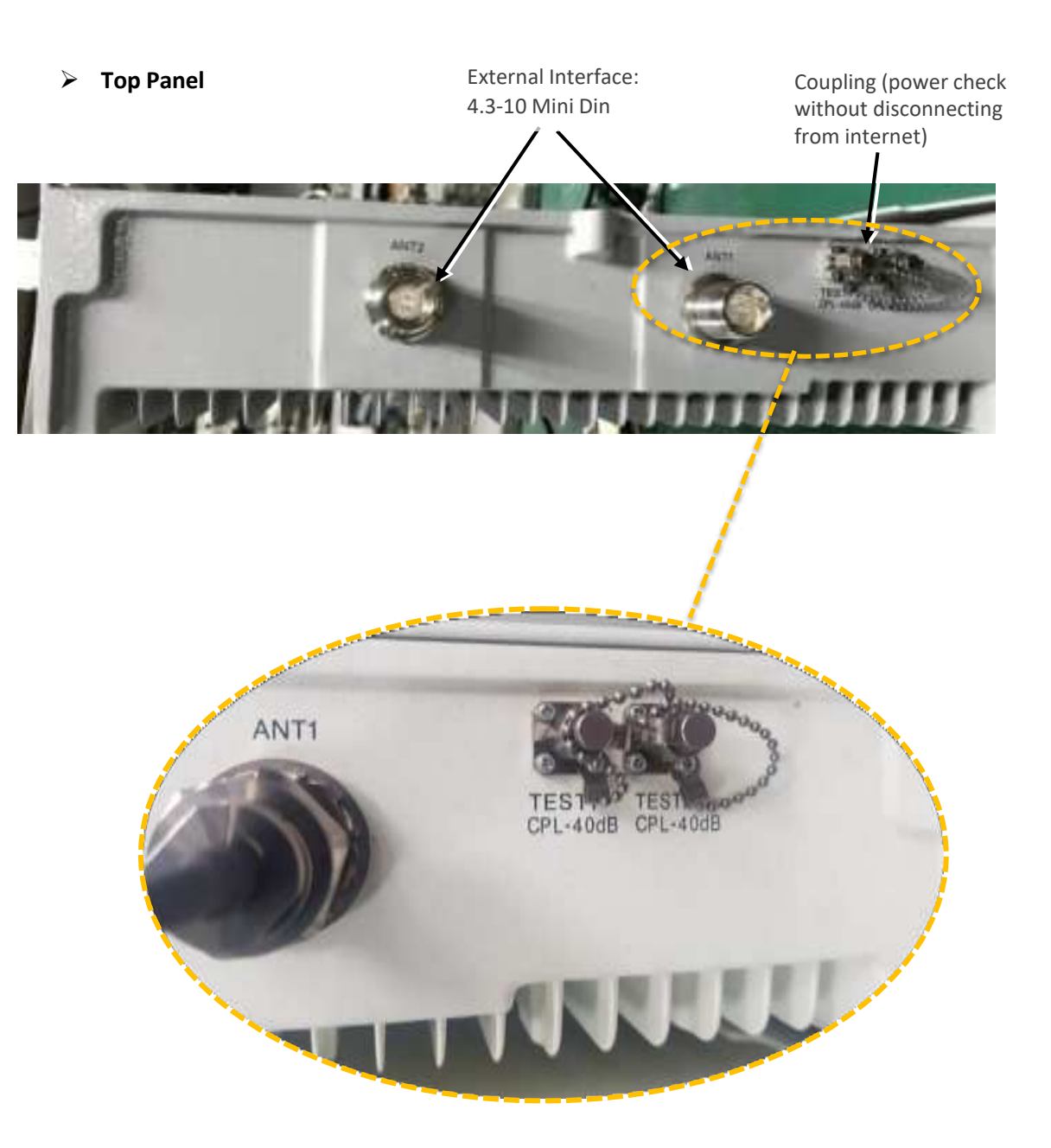

### Mechanical dimensions

| Dimensions, H x W x D          | mm  | 500 x 80 x 355 (per RFU); 500 x 121 x 355 (700L+700U) |
|--------------------------------|-----|-------------------------------------------------------|
| Weight (approx.)               | kg  | 18 (per RFU); 20 (700L+700U RFU)                      |
| Power Supply                   | VAC | AC100-240/50-60Hz                                     |
| Power Consumption<br>(approx.) | w   | 220 (per band)                                        |
| RF Connectors                  |     | 4.3-10, duplex per band                               |
| Fiber Connectors               |     | LC/PC                                                 |
| Operating Temperature          | °C  | -40 to +55                                            |

# 2.8.2.3 Combiner interfaces

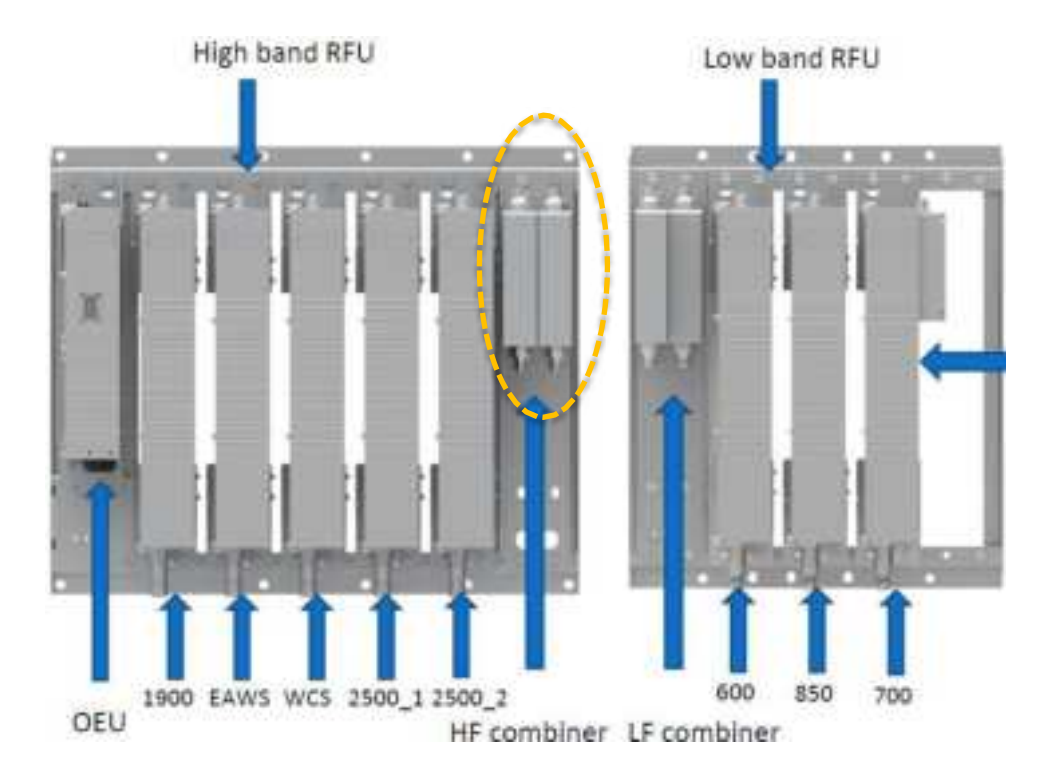

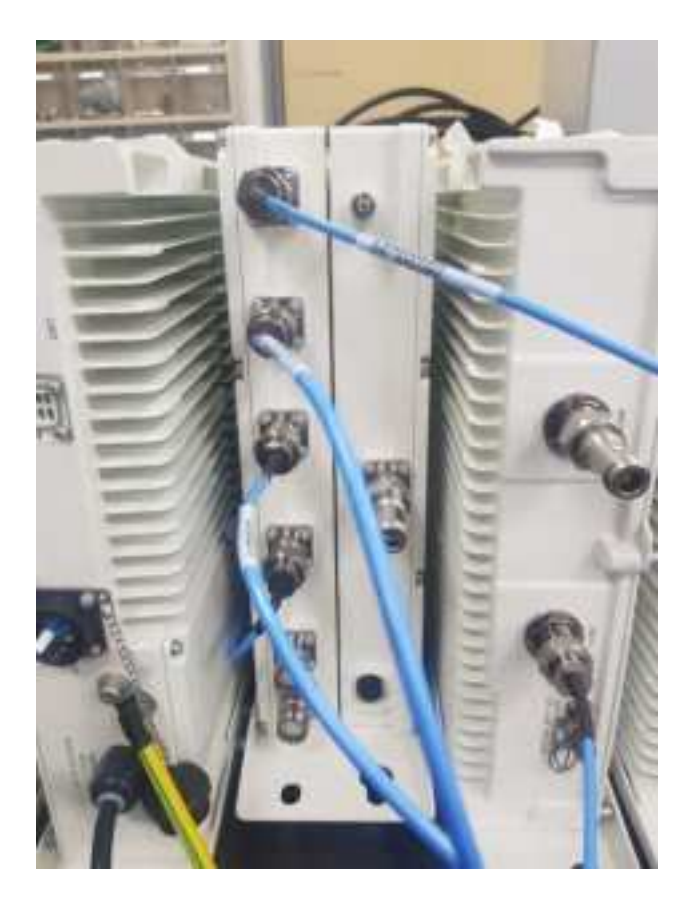

## 2.8.2.4 Full System Interfaces

### The system includes two combiners and several band modules.

*Note: There are labels on the combiners, indicating the RFU band names, to which they connect (two of each, as this is MIMO)* 

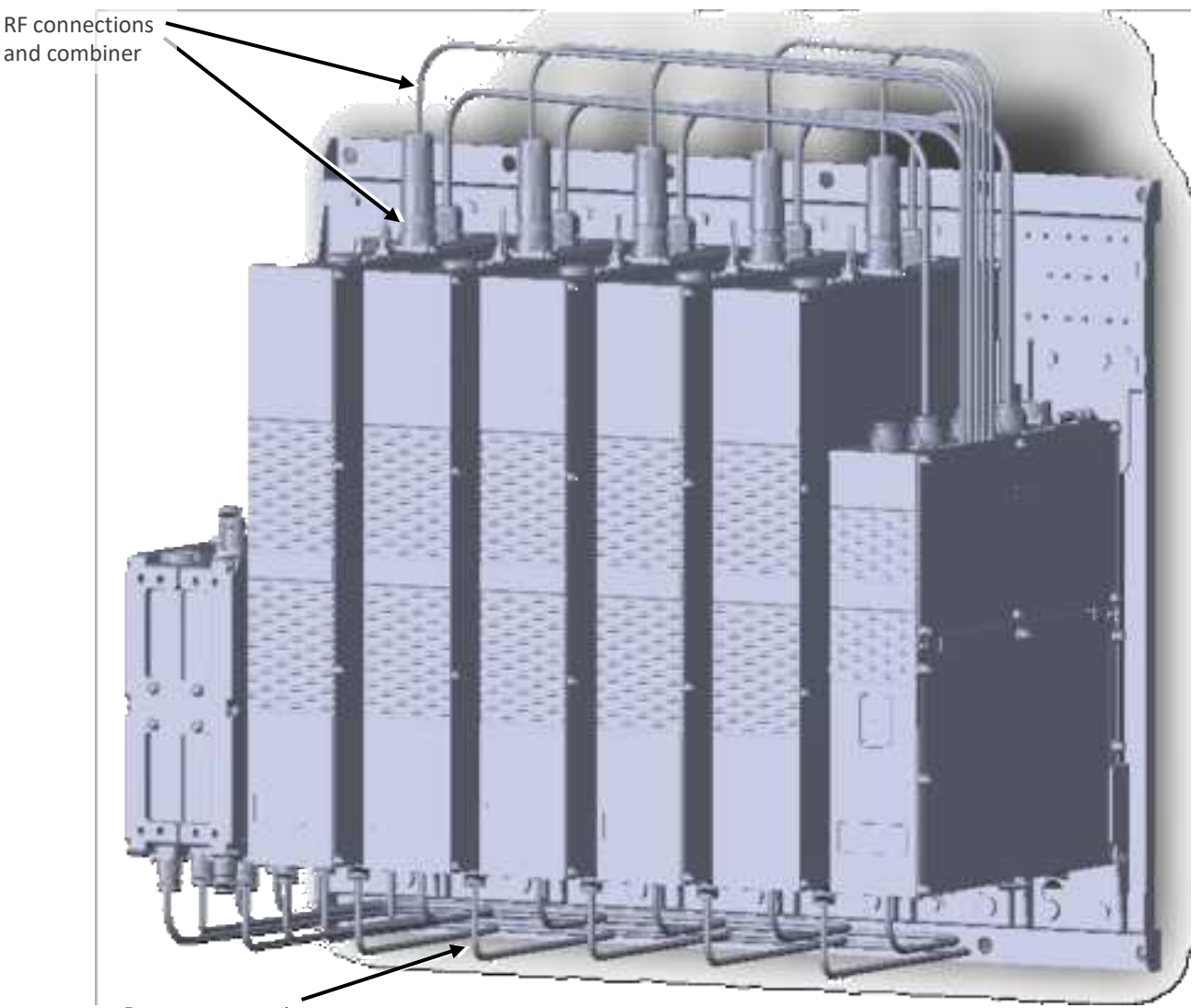

Bottom connections: 7 CPRI ports: from OEU to each unit

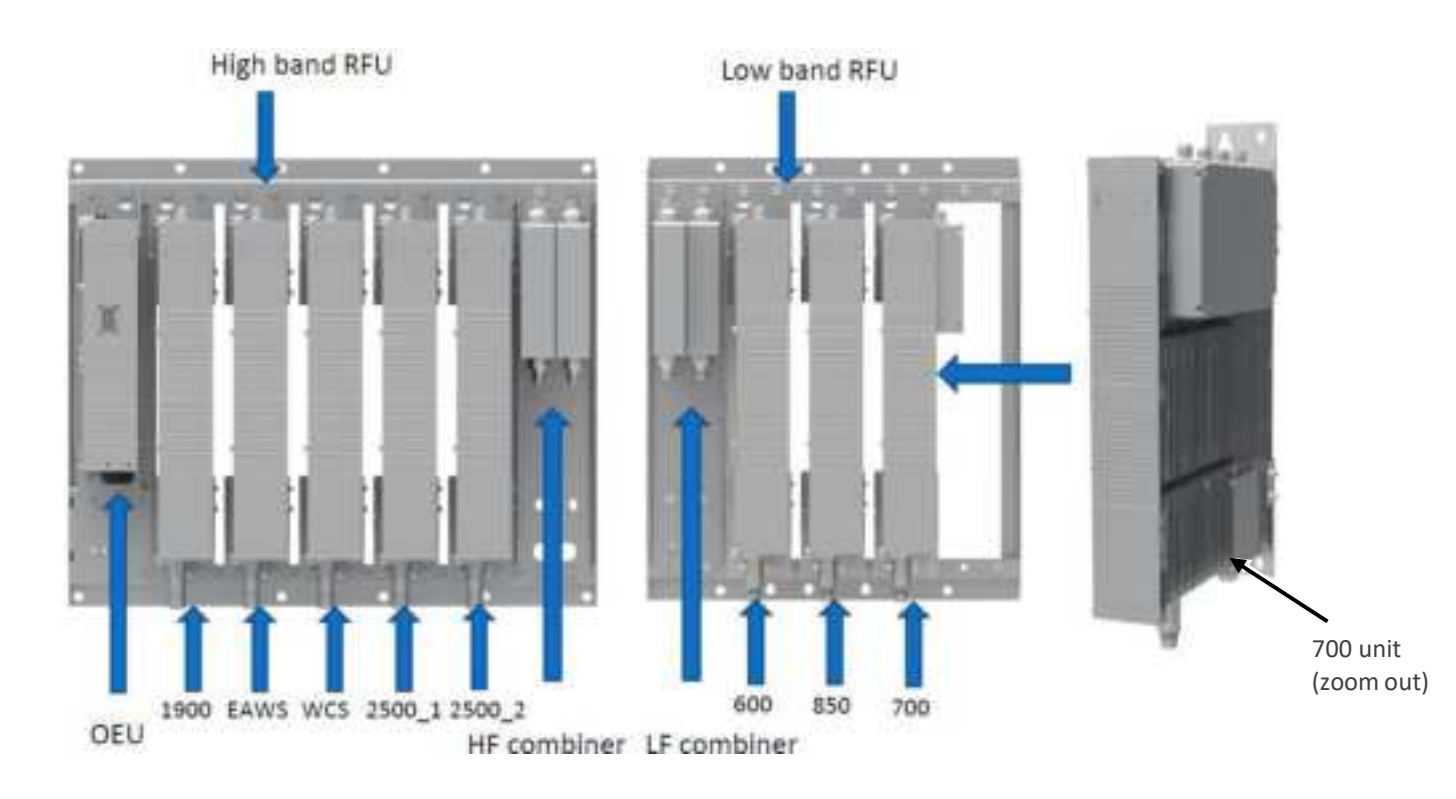

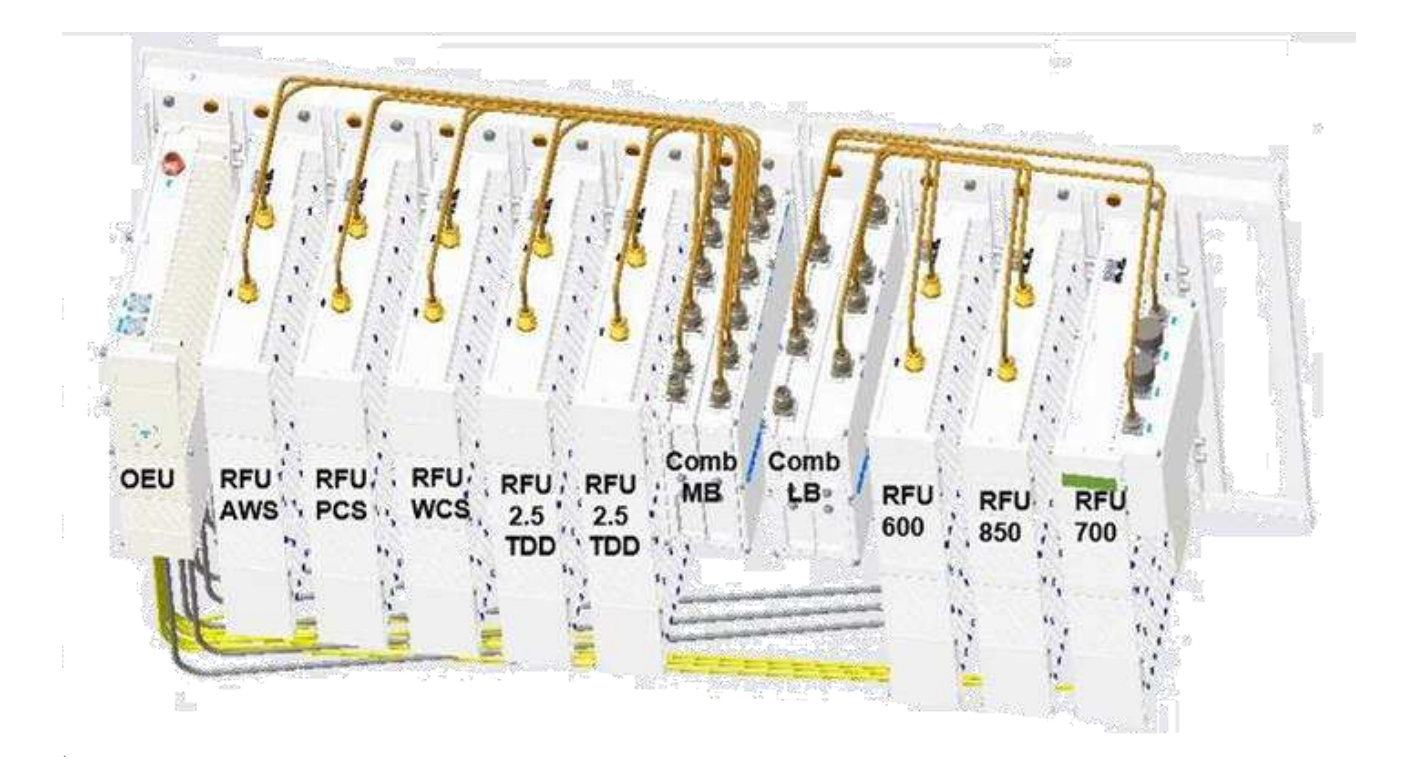

## 2.8.2.5 System Connection Architecture

*Note: all internal connectors from OEUs to RFUs are provided. All external SFPs (OEUs to DRU) are purchased separately.* 

The following figure indicates the system internal and external interfaces.

The system includes two combiners:

1) **Low band**: Ports for: 600, 700, 850 + a port that that receives the combined RF signal from the mid-band combiner (entry coming from the Mid-band)

2) Mid band: Ports: sums all bands – 1 port per band (except TDD).

**For TDD**: 2 entry ports (2500\_1, 2500\_2) – to sum 2 modules. The output is bridged towards the 2500\_IN entry through an external jumper (marked in RED in the above figure; provided).

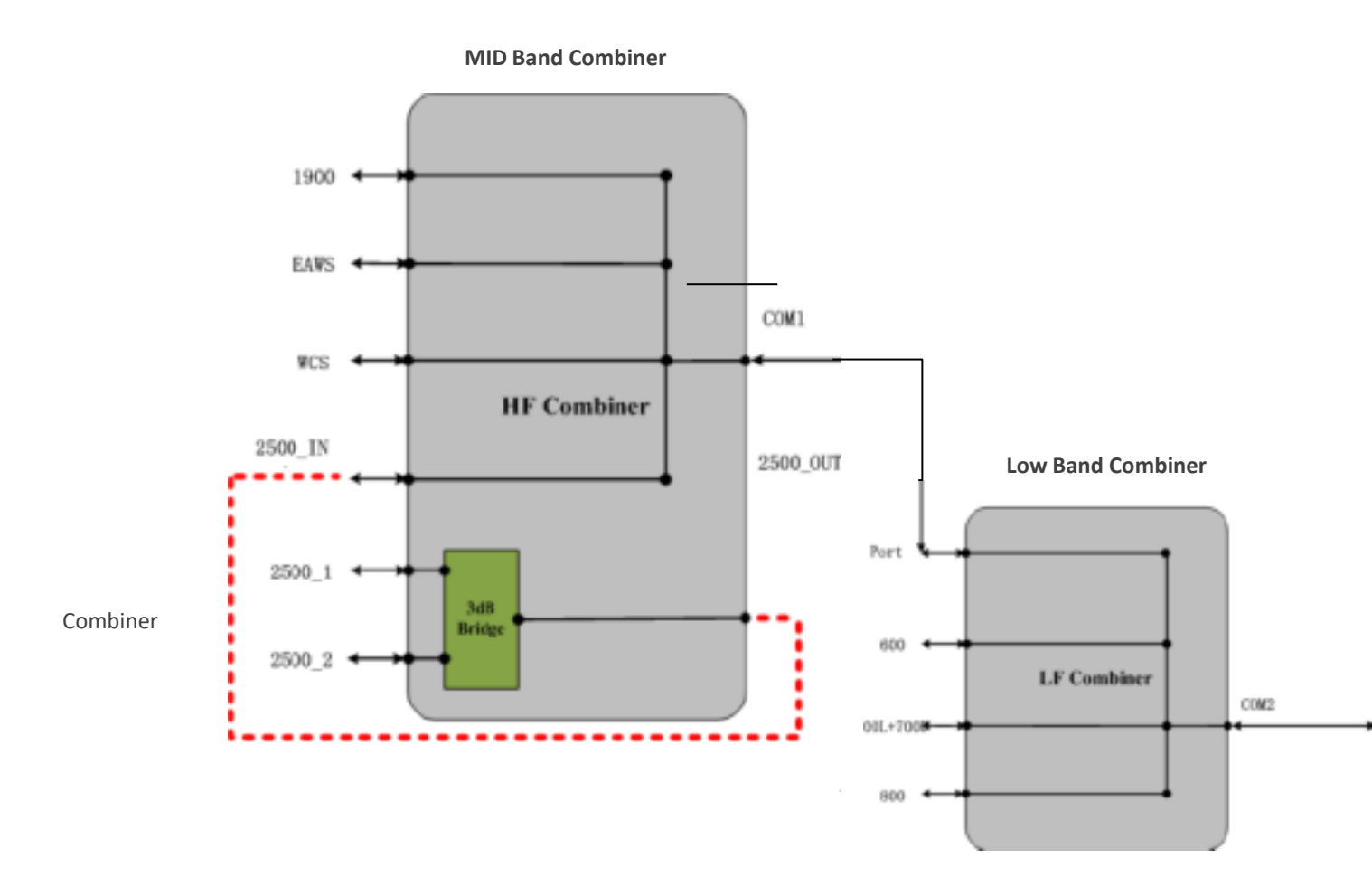

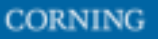

# 2.8.3 Installation steps Overview

- 1) Mount the system, see 2.8.3.1
- 2) Connect the internal cables (CPRIs, RFs), see 2.8.3.2
- 3) Connect external cables (OEUs to DRUs) see 2.8.3.3
- 4) Connect the other cables (ground, power), see 2.8.3.4
- 5) Power up and verify normal operation, see 0
- 6) Perform fine tuning (via login to the GUI), see 2.8.3.6

## 2.8.3.1 Mount chassis on the wall

Note: for dimensions and specifications refer to chapter 11

Mount each of the two brackets (Low and Mid) on the wall, and connect the modules to the bracket using screws as follows:

- 1. Before mounting the dHRU: unwrap each of the elements.
- 2. Determine the location on the wall for the two dHRU brackets (one for mid power and one for high power), ensuring the high and low units are in close proximity, to allow cable lengths to connect easily. Consider accessibility.
- 3. Connect the mounting bracket to the wall, using M10x110 screws:

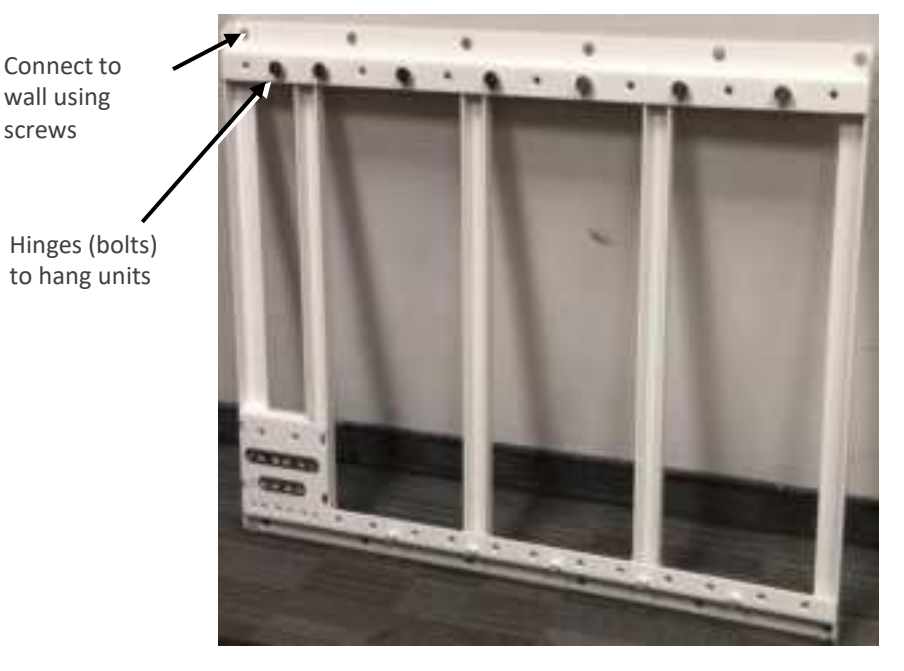

- 4. Connect each of the modules to its dedicated position, according to the labels on the bracket:
  - Hang the unit on the hinge
  - using two screws M8X16

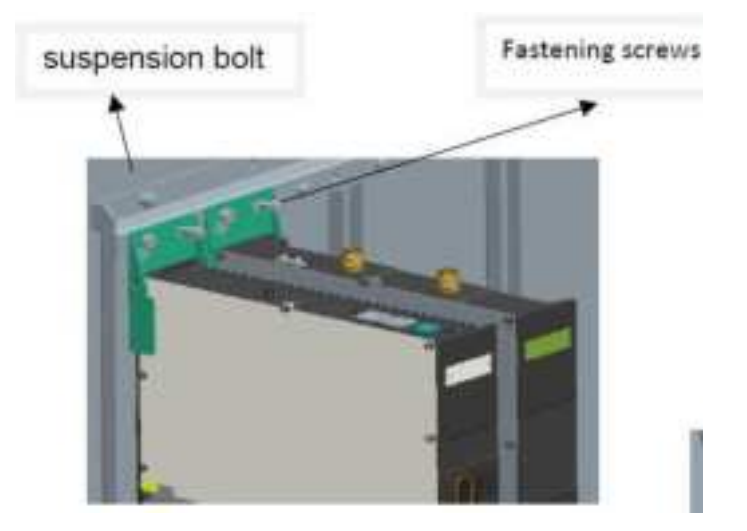

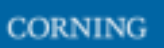

*Note: The following figures demonstrate the wall installation for low and high bands* 

Wall Installation (High bands and low bands RFU separated installed)

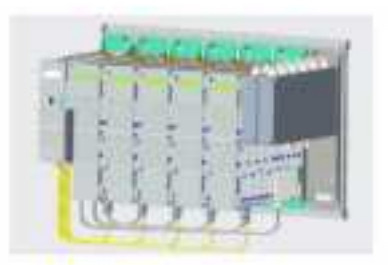

High Band Combinations

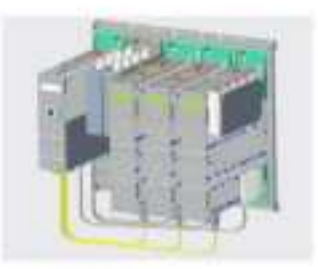

Low Band Combinations

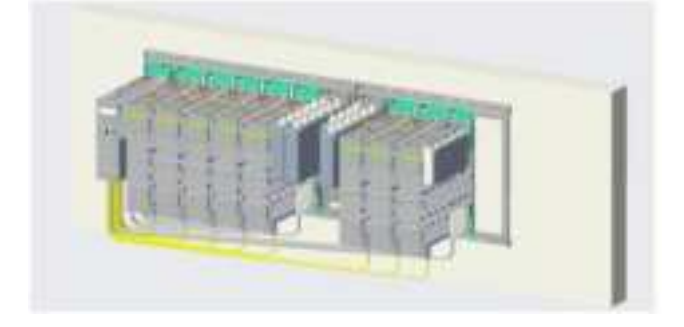

## 2.8.3.2 Connect the Internal cables (OEUs to RFUs)

The internal cable connections include:

1. Connect the modules bottom panel CPRI connections (lower RFU and OEU panels)

Note: the internal fibers are provided; the external fibers are not provided.

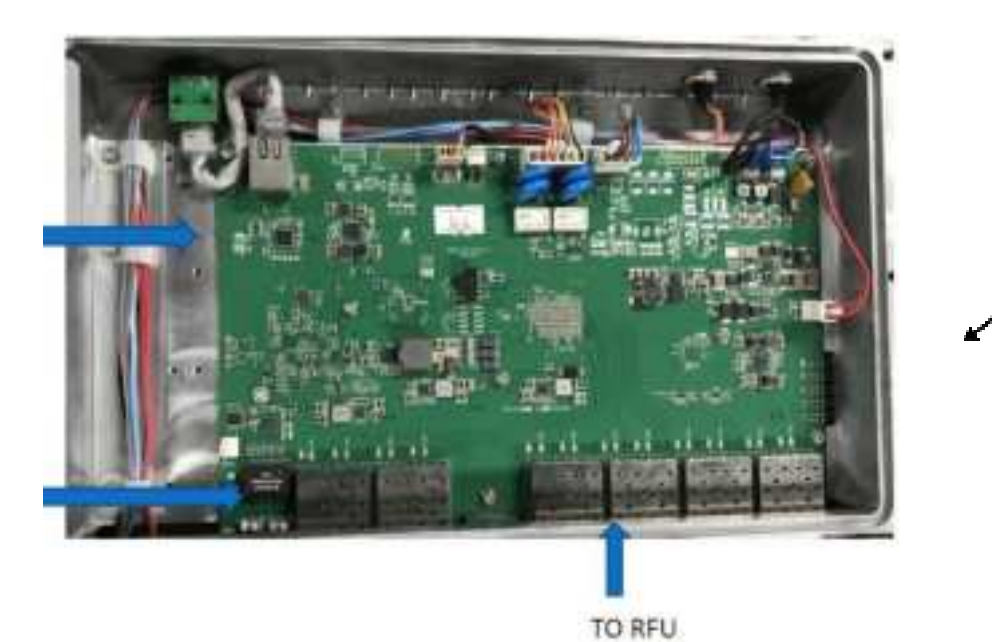

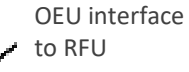

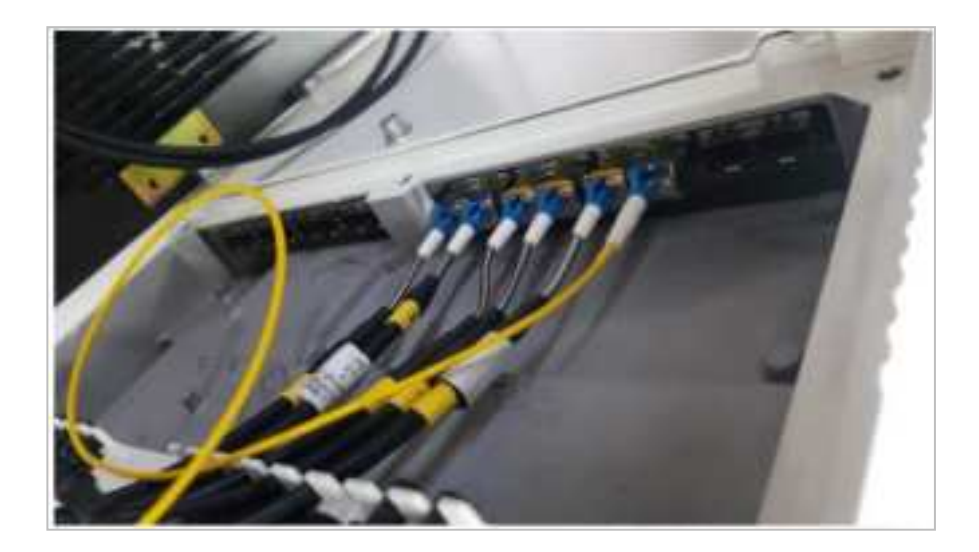

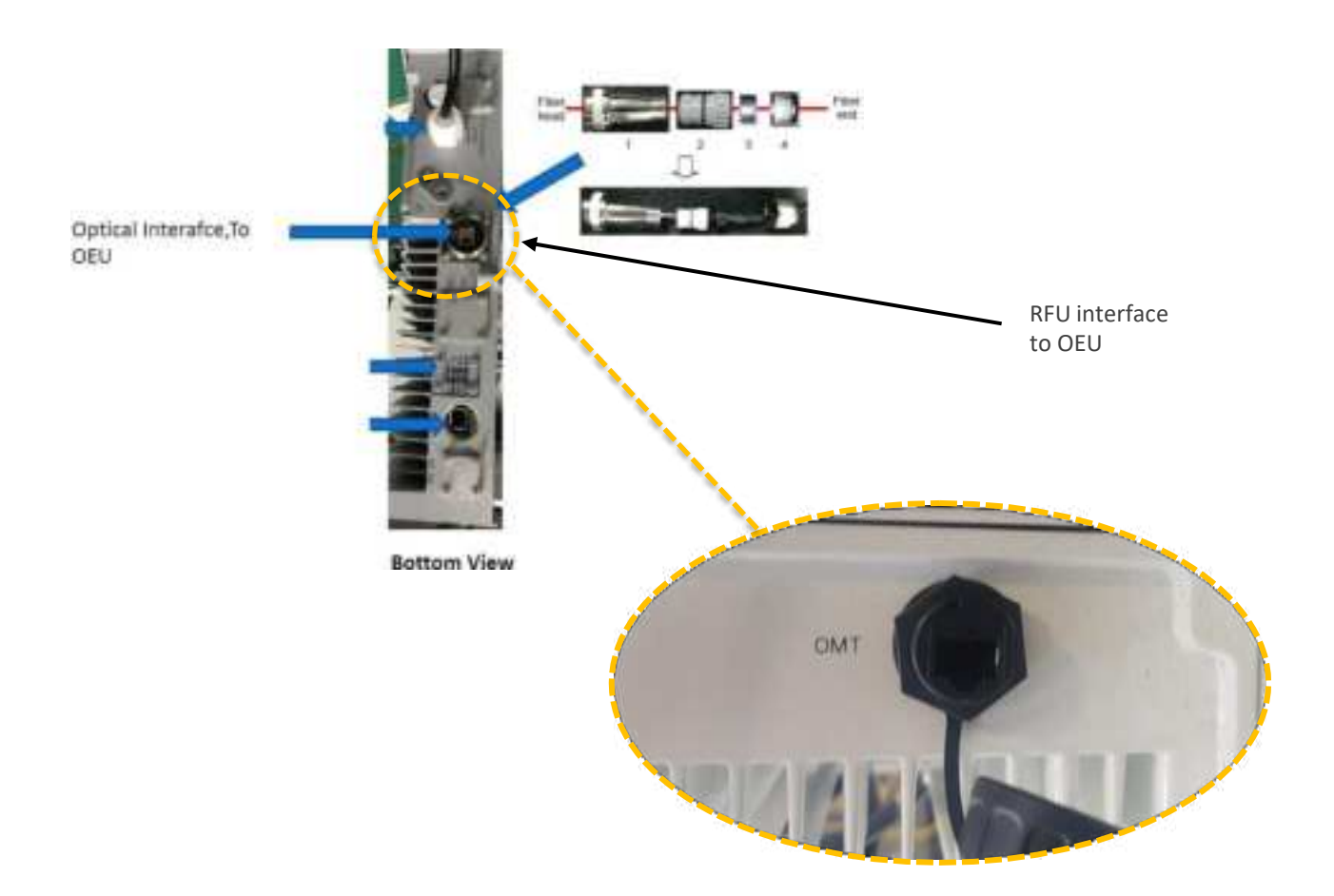

2. Connect the RF between the modules and the combiners in the upper panel (all jumpers – these are provided with the kit)

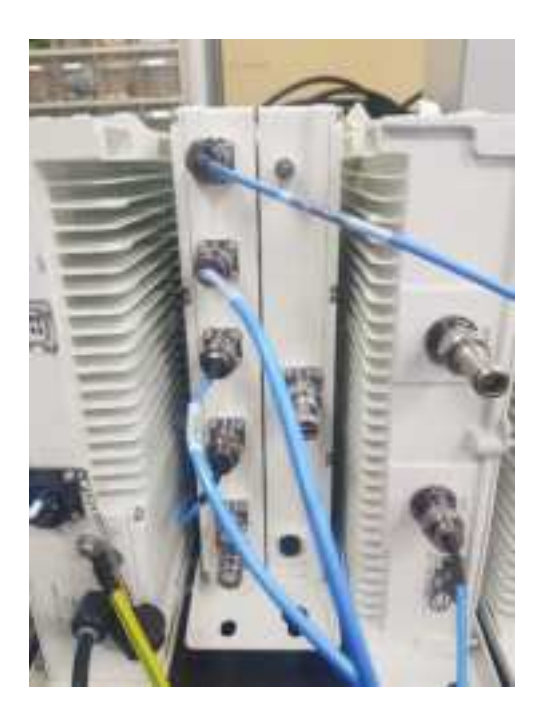

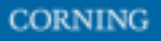

# 2.8.3.3 Connect the External cables (OEUs to DRUs)

The following figure indicates the connections between the system and the DRU

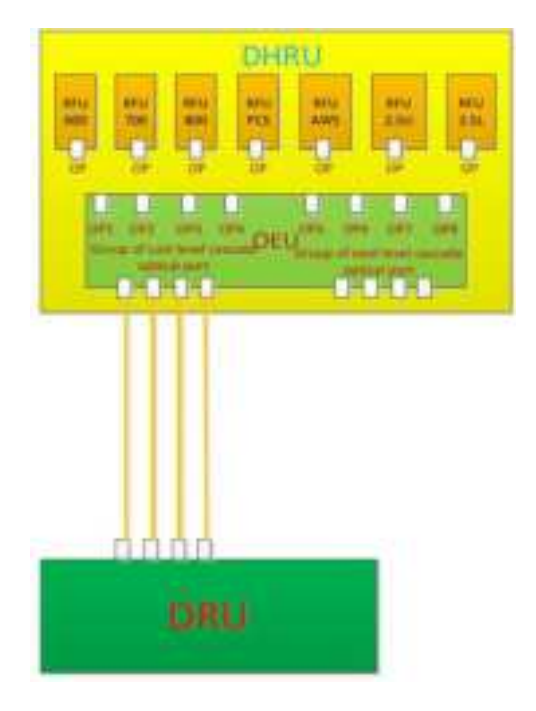

1. Connect the cables between the OEU and the DRU

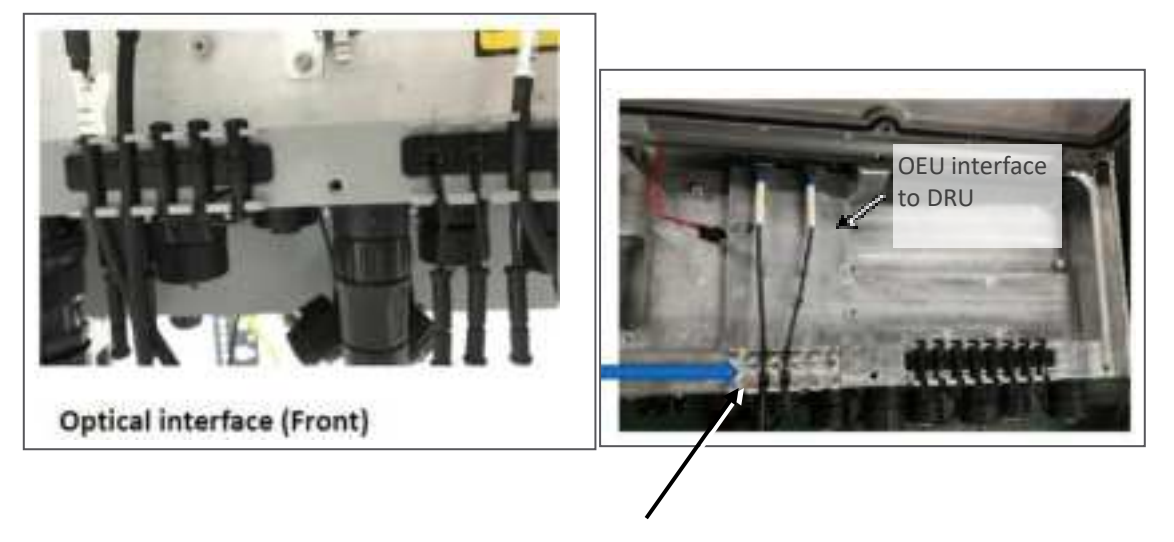

OEU to corning DRU

## 2.8.3.4 Connect the rest of the Cables

For each of the units, connect the cables as follows:

- Ground, see 2.8.3.4.1
- Power, see 2.8.3.4.2

### 2.8.3.4.1 Connect Ground

#### Note: Ground according to local regulations

The following additional (not supplied) tools and components are required for connecting the system ground:

 Grounding wire - grounding wire should be sized according to local and national installation requirements. The provided grounding lug supports 14 AWG to 10 AWG stranded copper (or 12 AWG to 10 AWG solid) wire conductors.

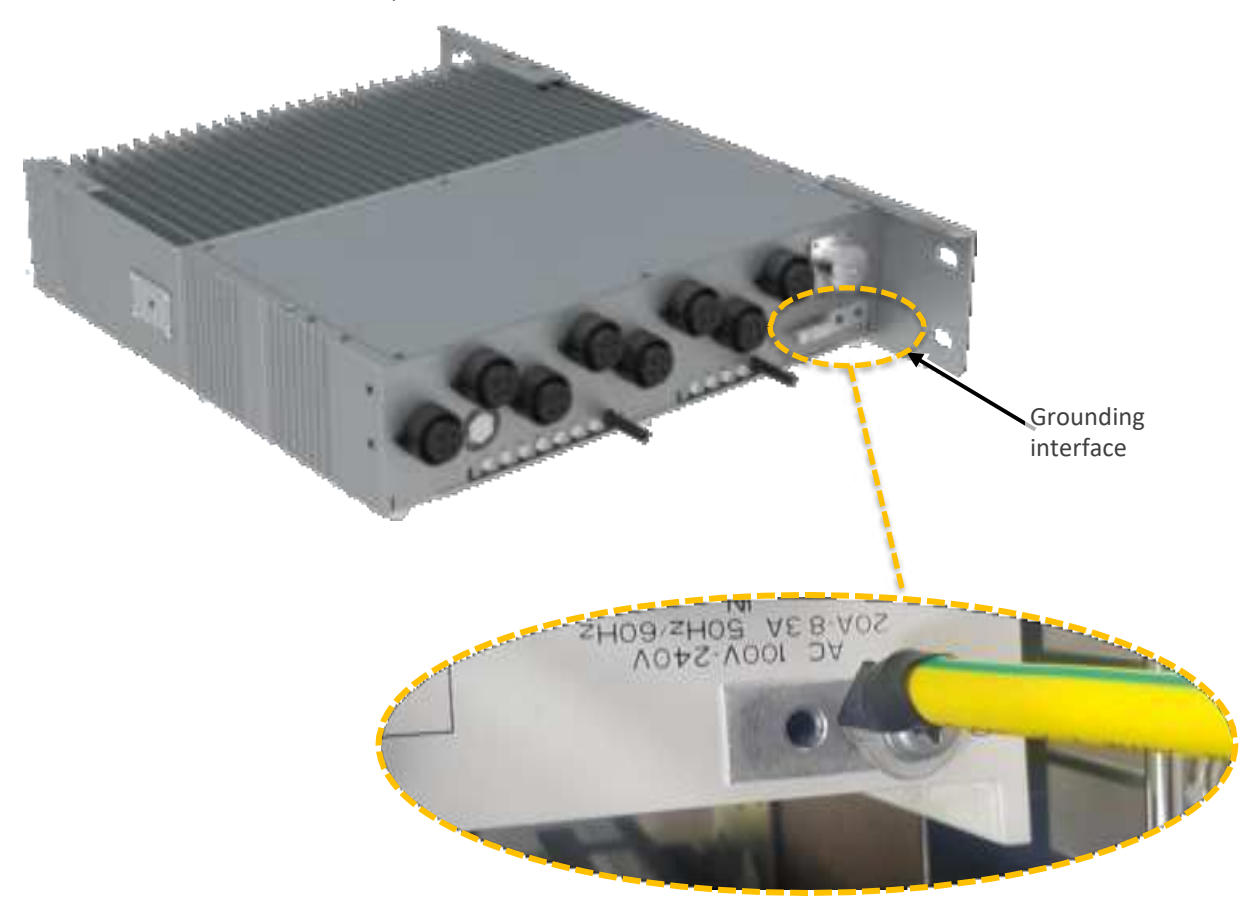

- 1. Use a wire-stripping tool to remove approximately 0.4 inch (10.9 mm) of the covering from the end of the grounding wire
- 2. Insert the stripped end of the grounding wire into the open end of the grounding lug
- 3. Crimp the grounding wire in the barrel of the grounding lug. Verify that the ground wire is securely attached to the ground lug by holding the ground lug and gently pulling on the ground wire
- 4. Prepare the other end of the grounding wire and connect it to an appropriate grounding point at the site to ensure adequate earth ground

User Manual v1.0

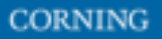

### 2.8.3.4.2 Connect AC Power

The AC power is connected to the OEU, and is distributed from the OEU to the modules

### > To connect the power

1. Connect the AC power source to the OEU input power port

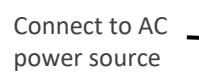

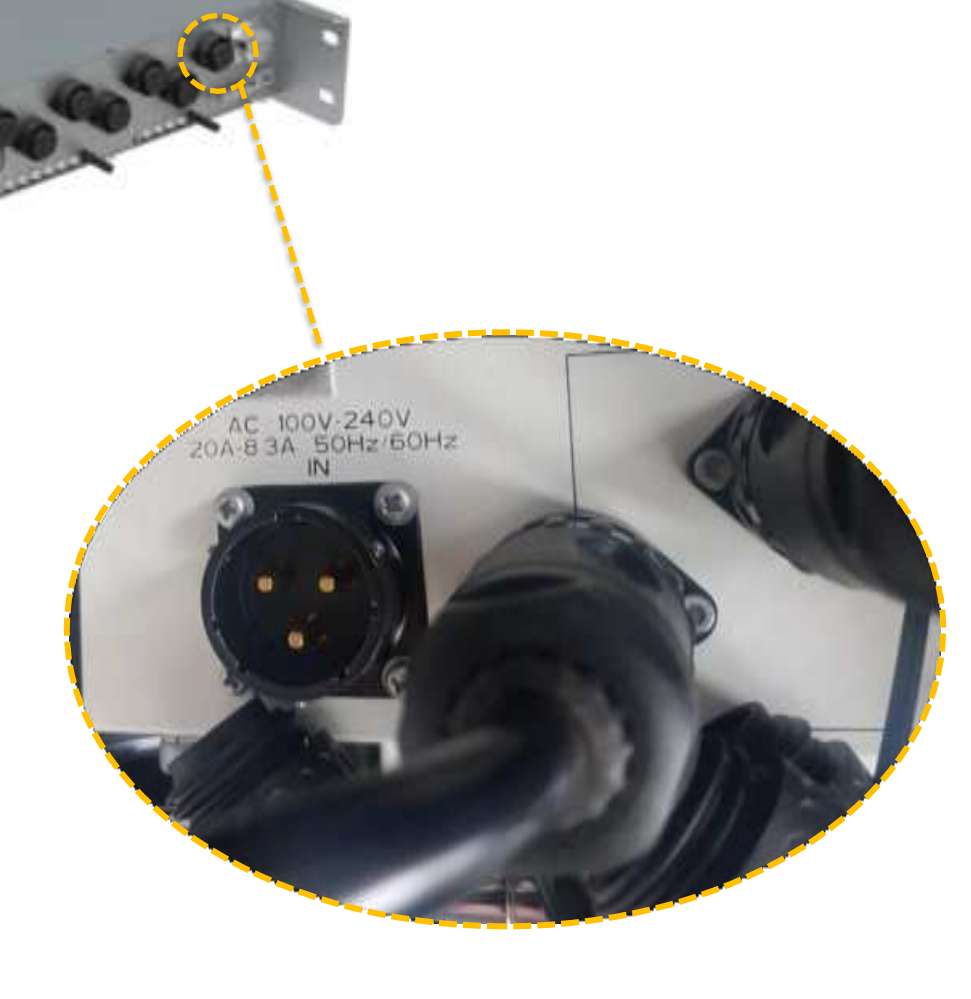

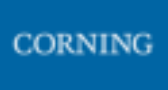

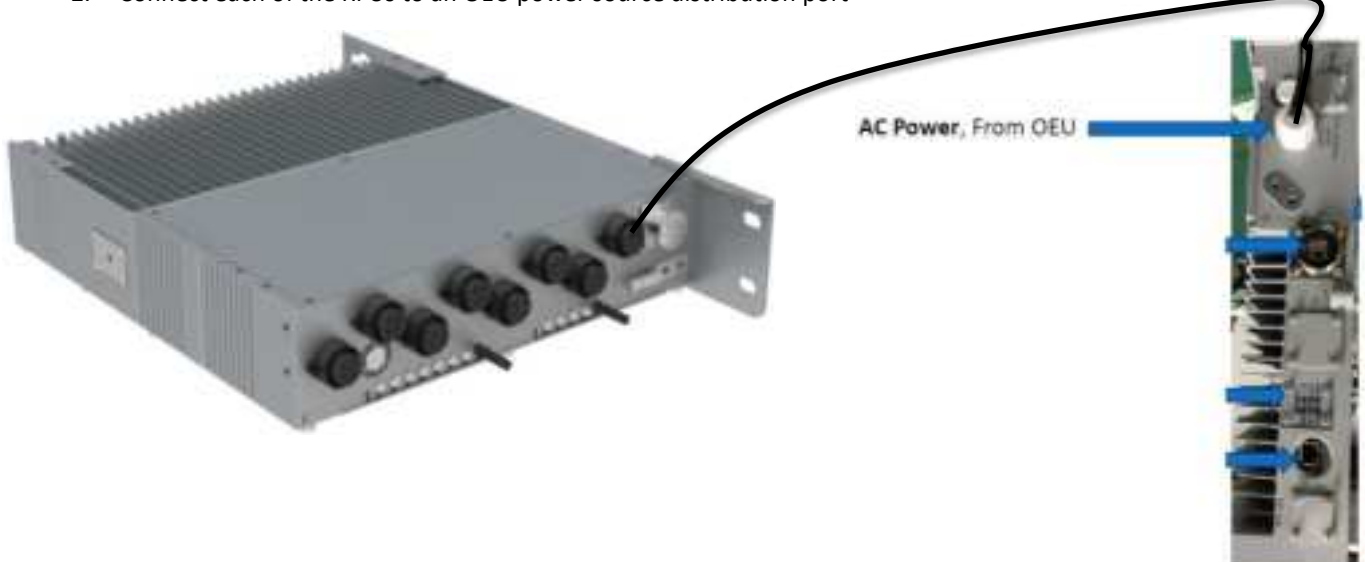

2. Connect each of the RFUs to an OEU power source distribution port

**Bottom View** 

## 2.8.3.5 Power up and Verify Normal Operation

Power up the system, and verify normal operation according to the following LED guidelines

| Status | Description                | Color | State         |
|--------|----------------------------|-------|---------------|
| Power  | The RFU was powered up     | Green | Solid         |
| RUN    | The RFU is up and running  | Green | Blinking (1s) |
| OP1    | The RFU is sync to the OEU | Green | Solid         |
| PA     | The PA of RFU is on        | Green | Solid         |
| ALARM  | The RFU is alarm           | Red   | Solid         |

*Note: the alarm LED is lit in RED only when there is an alarm.* 

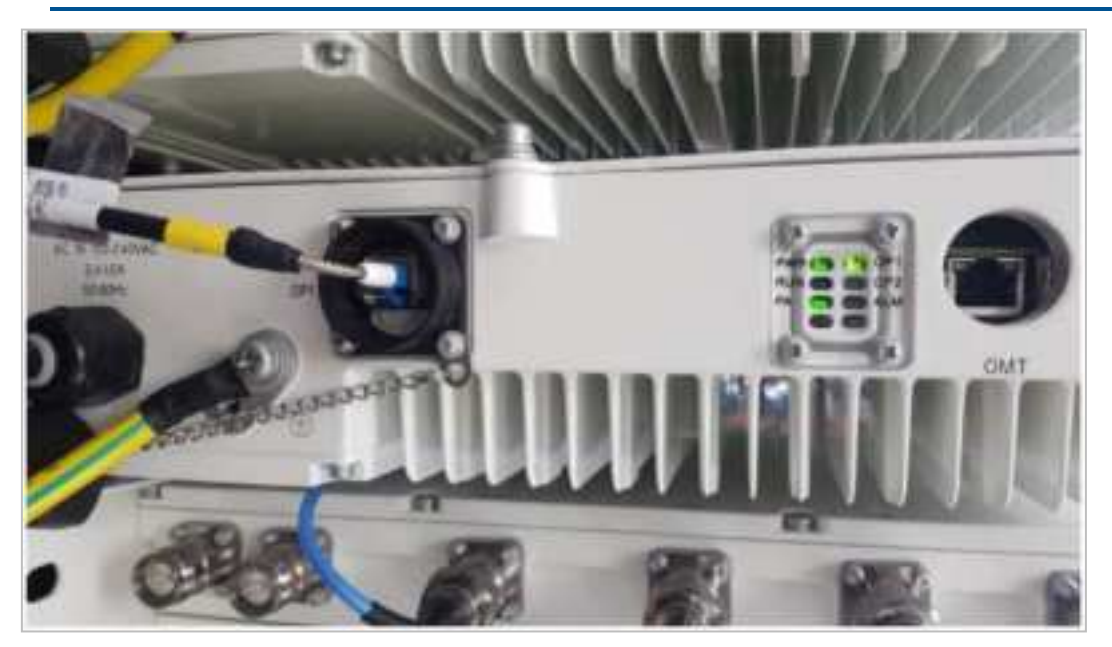

The above figure is an illustration.

### 2.8.3.6 Perform fine tuning (via login to the GUI)

See setup from user interface for details on how to setup the system.

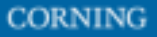

# 3. GUI – General Description

This section provides general guidelines and tools for navigating the system GUI:

- Screen layout, see 3.1
- Main menu options, see 3.2
- Default network settings, see 3.3
- Supported access options, see 3.4

## 3.1 Screen Layout

The main menu (located to the left of the window) lists all the available management options.

Next to the main menu either the system tree or the corresponding sub-options are displayed. The display changes according to the option selected from the main menu.

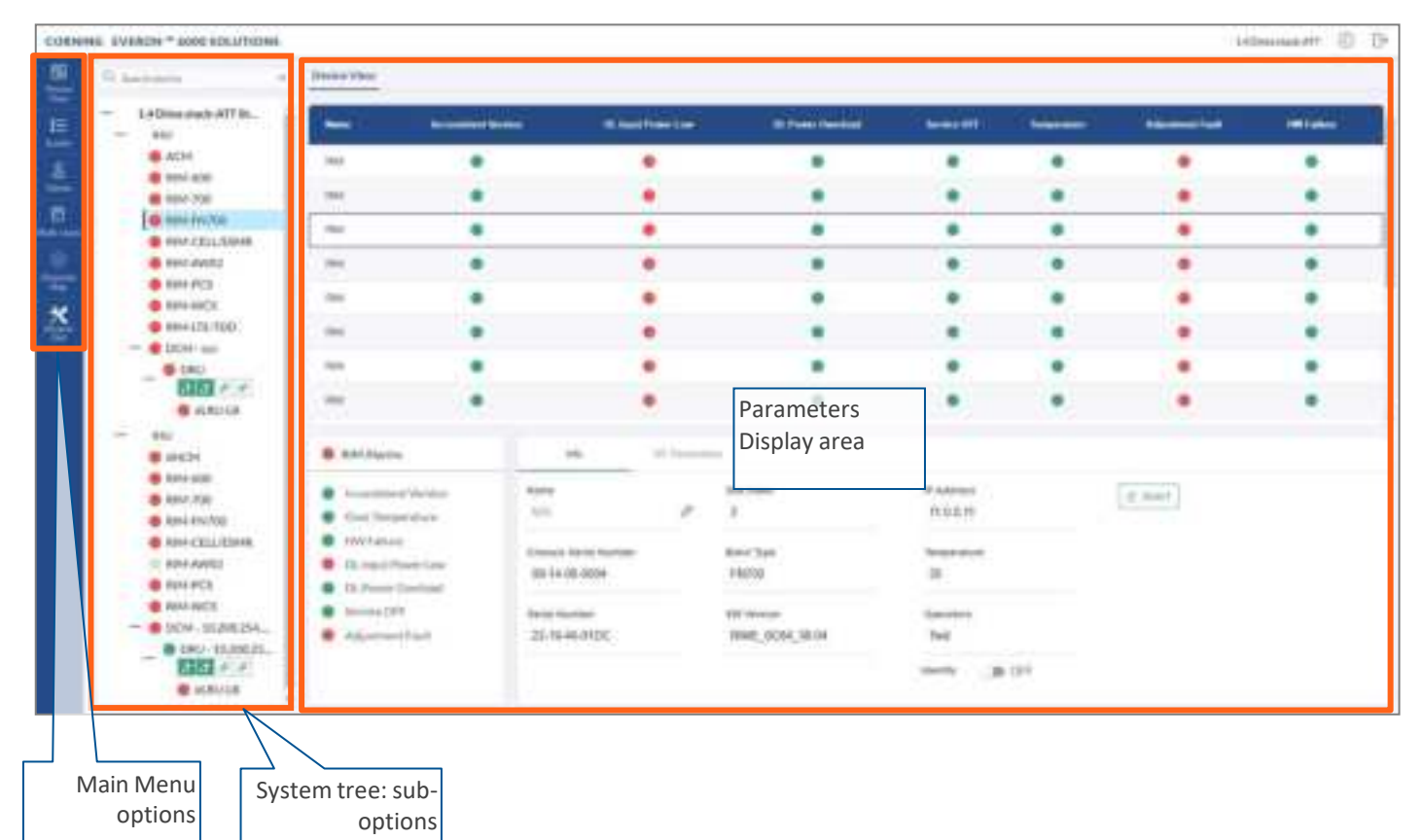

# 3.2 Main Menu Options

The table below lists the management options provided by the main menu:

| Table | 11: | Main | Menu | Options |
|-------|-----|------|------|---------|
|-------|-----|------|------|---------|

| lcon            | Enables user to                                                                                                 |
|-----------------|----------------------------------------------------------------------------------------------------|
| 89<br>Devices   | View the system topology and information about the different system elements.                                   |
|                 | View all system events and generate reports.                                                                    |
| ©<br>Config     | Perform initial system configurations. This option is only visible to the system administrator.                 |
| O<br>Admin      | Administrative options to perform system configurations, implement updates, define and monitor user's activity. |
| E<br>Mutt-sizek | View the information of the different stacks of the system.                                                     |
|                 | Manage the system RF channels.                                                                                  |

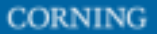

# 3.3 Default Network Settings

The system devices are managed via a web session to the headend control module (HCM) that is installed as either a headend unit (HEU) or integrated headend unit (IHU)

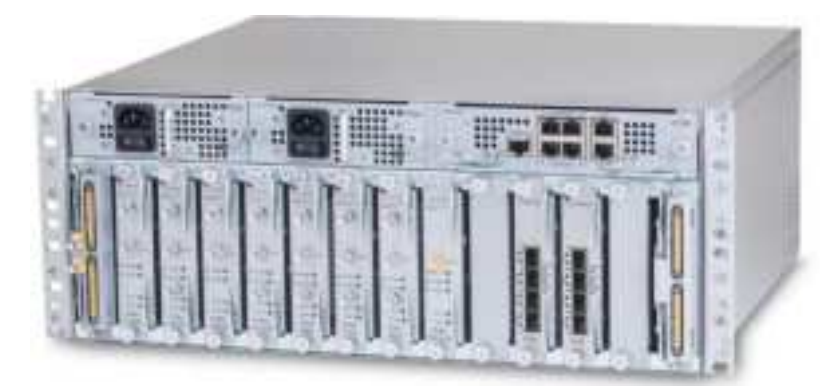

The HCM has three types of RJ45 Ethernet ports: LOCAL port, LAN port and four INTERNAL ports.

LOCAL Port: 1 Gb Ethernet connection for a local setup session.

By default, the port is configured to have a static IP address: 172.16.1.1; Subnet Mask: 255.255.0.0. Alternatively, the port can be configured as a DHCP server (connected to a DHCP client computer).

Note: The LOCAL port is designated for a local connection. However, the port may be used for a remote session as well, for troubleshooting and service purposes. In any case, don't connect a network device to the port if it's configured as a DHCP server, as the server will disrupt the LAN IP addressing.

LAN Port: 1 Gb Ethernet connection to the customer's network for remote management.

By default, the port is configured to have a static IP address: 192.168.1.1; Subnet Mask: 255.255.0.0. Alternatively, the port can be configured as a DHCP client.

IPv4 and IPv6 network protocols can be simultaneously supported.

INTERNAL Ports: Four RJ45, 100 Mb Ethernet ports used for management of connected ACMs.

Note: Any one of these ports can also be used for a local connection if required.

Default settings: IP: 10.0.0.1; Subnet Mask: 255.0.0.0

# **3.4 Supported Access Options**

This section describes the HW and SW required to connect to the HCM.

First connection to the HCM should be done with a laptop or a tablet.

The following browsers are supported:

- Microsoft Internet Explorer 11.0 and above
- Mozilla Firefox 42.0, 43.0, and above
- Google Chrome 45.0, 46.0, and above

After the initial configurations are done, it is recommended to establish remote access to the HCM by using the following:

LAN Ethernet connection to the HCM with a minimum connectivity and throughput capability of 256 Kbps.

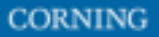

# 4. Session Access and first-time settings

Once all the system elements are installed, the system administrator can log into the system GUI and perform initial configurations.

It is recommended to begin working with the Corning<sup>®</sup> Everon<sup>™</sup> 6000 by following these steps:

- 1. **Open a local session to the HCM**, see section 4.1.
- 2. Configure the LAN IP settings (remote management) to allow remote access, see section 4.2
- 3. Perform the initial configurations (commissioning) using the system GUI, see, chapter 5

## 4.1 Open a Local Session

Below are the instructions for opening a local management session, to perform basic system configurations via the system GUI.

### > To Open the system GUI

1. Connect a computer (i.e., laptop) to the HCM LOCAL port via an RJ45 Cat 5 Ethernet cable, as shown below:

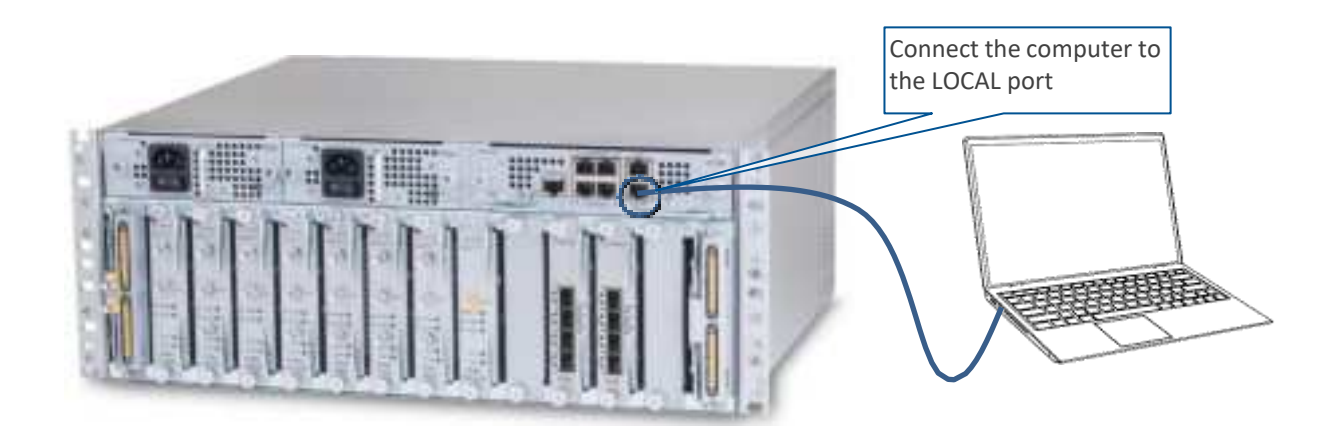

#### Notes:

\* The LOCAL port is set to a static IP Address by default: 172.16.1.1; Subnet Mask: 255.255.0.0. Your laptop/tablet network parameters must be set to match the subnet of the default IP address.

\* The laptop/tablet IP address must be different than the LOCAL port IP address.

2. Set up your laptop/tablet network parameters by following the steps below (the steps may vary slightly depending on the OS version used):

|                                             | Porea                                                          | Windows Settings | -                                                                  |                                                      |
|---------------------------------------------|----------------------------------------------------------------|------------------|--------------------------------------------------------------------|------------------------------------------------------|
| Spritevn<br>Henging with Lations<br>process | Denote and                                                     | Prices           | Network & Internet                                                 | Antonalization<br>Network for inter-                 |
| Appl<br>Appl<br>Internet School, actives    | Accessite<br>Version and and<br>version and and                | AFF              | Garring<br>Garring<br>Gaine fair, 1975,<br>Woodcarring, Gaine More | Lase of Access<br>Tableton response from<br>Contrast |
| Britaday<br>totallor carrent                | Lipstere & Security<br>Windows (particle, reservery<br>Marking |                  |                                                                    |                                                      |

### a. Go to Start → Settings → Network & Internet

### b. Select **Ethernet → Change adapter options**

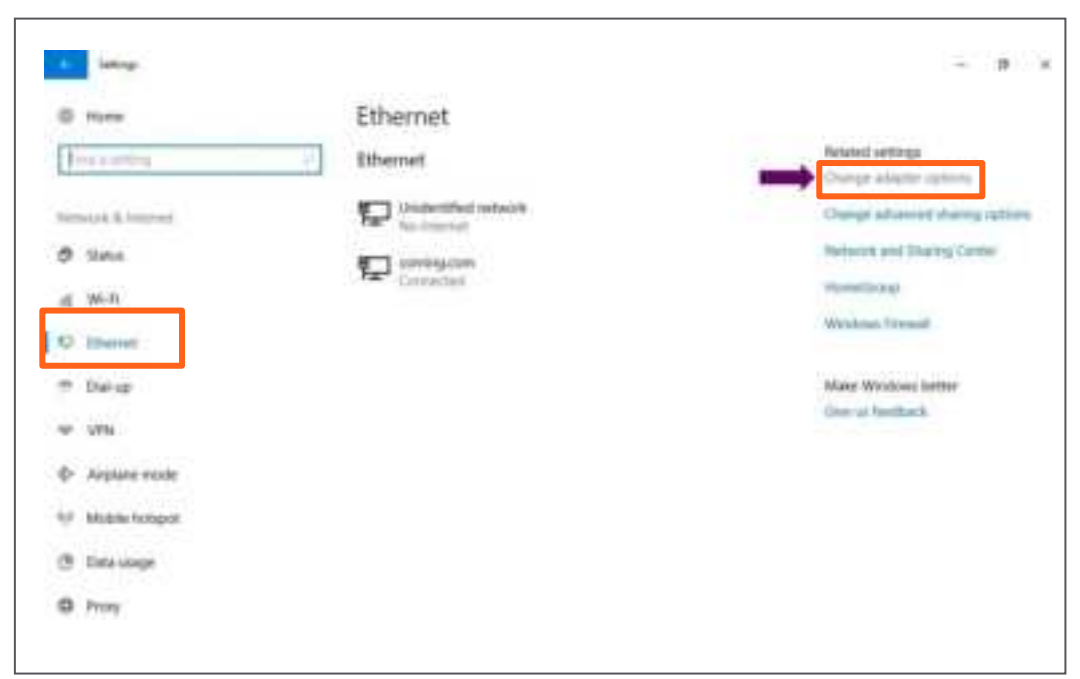

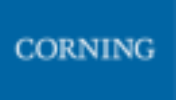

Entry thread Constants

 If Thread Constants
 - 0
 - 0
 - 0

 If Thread Constants
 - 0
 - 0
 - 0
 - 0

 If Thread Constants
 - 0
 - 0
 - 0
 - 0
 - 0

 If Thread Constants
 - 0
 - 0
 - 0
 - 0
 - 0
 - 0
 - 0

 If Thread Constants
 - 0
 - 0
 - 0
 - 0
 - 0
 - 0
 - 0
 - 0
 - 0
 - 0
 - 0
 - 0
 - 0
 - 0
 - 0
 - 0
 - 0
 - 0
 - 0
 - 0
 - 0
 - 0
 - 0
 - 0
 - 0
 - 0
 - 0
 - 0
 - 0
 - 0
 - 0
 - 0
 - 0
 - 0
 - 0
 - 0
 - 0
 - 0
 - 0
 - 0
 - 0
 - 0
 - 0
 - 0
 - 0
 - 0
 - 0
 - 0
 - 0
 - 0
 - 0
 - 0
 - 0
 - 0
 - 0
 - 0
 - 0
 - 0
 - 0
 - 0
 - 0
 - 0
 - 0
 - 0
 - 0
 - 0
 - 0
 - 0
 - 0
 - 0
 - 0
 - 0
 - 0</

### c. Right-click on the Ethernet USB adapter or ethernet cable and select Properties

### d. Select TCP/IPv4 and click Properties

| T Report Diverting                                                                                                    | piter Spinsterer                                 | arthur. Danieland of Articipation          | Department II + 18                                                       |
|----------------------------------------------------------------------------------------------------|--------------------------------------------------|--------------------------------------------|--------------------------------------------------------------------------|
| Networking Staning                                                                                                    | Any Connect Depay<br>My Direct Connection<br>and | Marrier<br>Statistics<br>Statistics        | Process I<br>Soldward and research in the chart regulater (Decremon 2.1) |
| The Cold Depice River of the Asset     Distance                                                                                                    | ant factoriek kalageter<br>all<br>had            | Where Hencel Adapter<br>Minial<br>Institut | Martinet States                                                          |
| P Derive from the outs     P P stress the provide stress the second stress the second stress the |                                                  |                                            |                                                                          |
| A formula (12) Protocol Disco                                                                                                    | -                                                |                                            |                                                                          |
| Cont Cont                                                                                                    |                                                  |                                            |                                                                          |

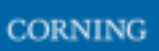

- a. Type in the properties: 172.16.1.2 : 255.255.0.0 → click OK Examples of IP addresses:
  - Allowed: 172.16.1.5.
  - Not allowed: 172.16.1.1 (this IP is used by the LOCAL port).

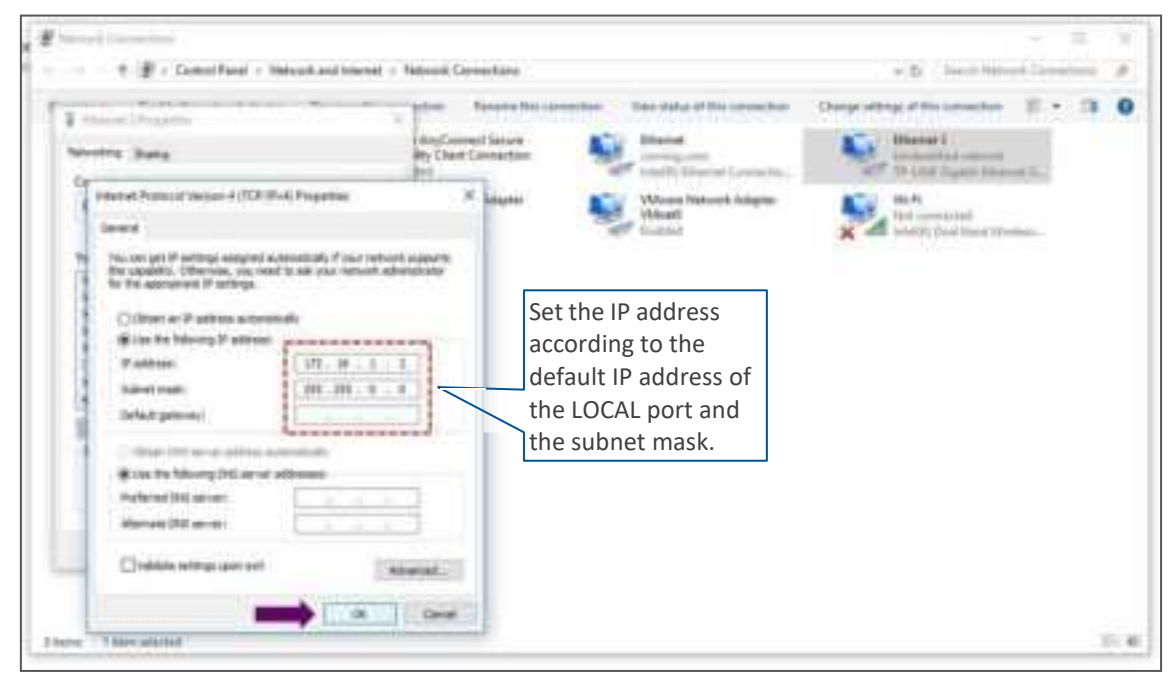

b. Click on Close and close the control panel

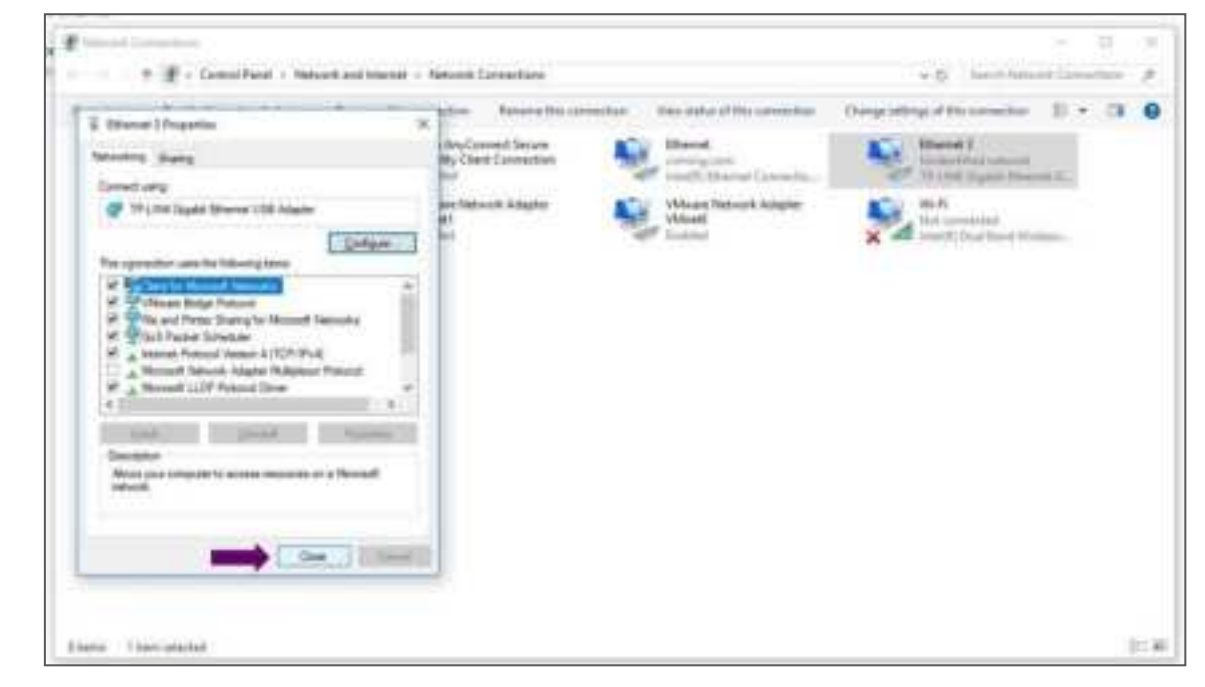

Once the connection is established (can be verified by accessing through command prompt: cmd → ipconfig), open a browser and type-in the LOCAL port default IP address in the address bar: 172.16.1.1. You can also ping the 172.16.1.1 IP address. See section 4.2 for instructions on how to continue.

# 4.2 Remote Management (Configure the LAN IP settings)

After doing the preliminary configuration (see section 4.1), the system can be used for remote management, and needs to be configured as follows.

This section describes the configurations required for remote session access using Ethernet connection via the LAN port.

At this point the system is ready to be connected to the LAN according to the instructions below.

For HCM modules only – using the provided RJ45/RJ45 communication cable, connect the HCM LAN port to the corporate LAN:

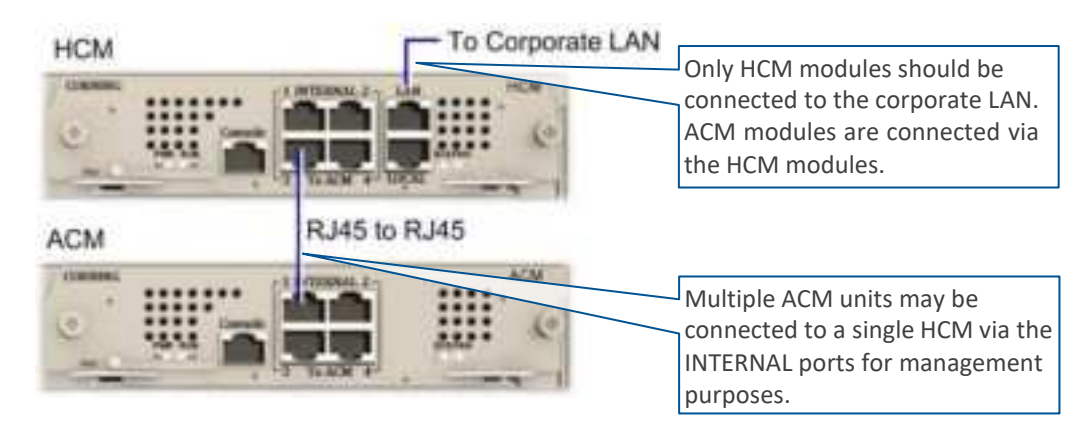

The LAN port is set to a static IP address by default: 192.168.1.1; Subnet Mask: 255.255.0.0.

### > To configure the HCM LAN port

2.

1. **IMPORTANT:** Make sure the HCM LAN port is connected to the corporate LAN.

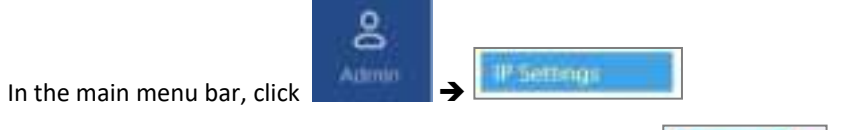

3. Select the **IPv4 LAN Port** or **IPv6 LAN Port** tabs and click the **Determined** button.

| CONSIGN FYERING | 8868.000.078284                                                                                                    | Viet (C) (V                                                                                                    |
|-----------------|----------------------------------------------------------------------------------------------------|----------------------------------------------------------------------------------------------------|
| 11111           | P Settings                                                                                                    |                                                                                                    |
|                 | Basis (FBE)<br>Tota - P Langelfiel - Anie<br>Tota - Anie - Constant<br>- Constant<br>- | And and a second of months of months of months of the other of the second of the other of the other other of the other of the other of the other of the other of the other of the other of the other of the other of the other other other of the other other |

The LAN port is set to a static IP address, by default: 192.168.1.1; Subnet Mask: 255.255.0.0.
 You may change the static IP address, subnet mask and default gateway manually to legal IP values.

Note: make sure the values you enter in the above fields aren't used by other system elements, and are different than the default values.

Make sure the address format matches IPv4 or IPv6, according to the tab being updated.

For Dynamic IP Address — set **DHCP** as **Client**, then click **OK**.

- 5. The HCM restarts after the LAN IP address is updated.
- 6. To open a remote management session: Open a browser and enter the LAN port IP Address in the address bar.

*Note: A Ping Tool option is provided to verify access to IP hosts (rather than opening another application). For more information about the ping tool and the IP Settings tab refer to section 9.3.6.* 

 Once the connection is established (can be verified by accessing through command prompt: cmd → ipconfig), open a browser and type-in the LOCAL port default IP address in the address bar: 172.16.1.1. The HCM Controller Log In dialog appears:

|                                                                                                    |     | HCM Controller Log In |
|----------------------------------------------------------------------------------------------------|-----|-----------------------|
| the section of the section of the se | 100 | Alser Yerre           |
| Type IP address is:                                                                                                    |     | Parrows               |
|                                                                                                    | -   | Ong                   |
|                                                                                                    |     |                       |
|                                                                                                    |     | SONIN                 |

- 8. For first-time authentication use the following default values:
  - Username: admin
  - Password: default provided with your system
  - Group: *leave blank*

Note: **IMPORTANT!** For security reasons it is highly recommended to immediately change the password (via the "Admin" -> "Security" tab) and log in again using the new password.

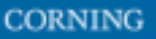

- DISTANCE AND THE OTHER 1400410441 1444 100000-0010-0010-1 M. ALT . ٠ ٠ ٠ . ٠ ٠ · ..... . ٠ . . . . . Any No. and the set Per-initian in at into and in the 0 2024- xitt 1111 - ---...... ..... Augusty 8 Possel-Assaly 8 and the . Impirise -area acces ٠ Don't Charles ٠ 2001 ٠ ......
- 9. Click the "SIGN IN" button. System GUI main screen appears.

- 10. Configure the IP settings (to allow working through LAN IP address and not only via the local port connection) as follows:
  - a. In the Device view Select **Admin**

| and the second second |                                                                                                    |                                            |   |                                                              |   |      |       |
|-----------------------|----------------------------------------------------------------------------------------------------|--------------------------------------------|---|--------------------------------------------------------------|---|------|-------|
|                       |                                                                                                    | 2007                                       |   | 0.000                                                        |   | 2000 | <br>- |
| (m) more              | -                                                                                                    | •                                          |   |                                                              |   |      |       |
| -                     |                                                                                                    |                                            |   |                                                              |   |      |       |
|                       |                                                                                                    |                                            |   |                                                              |   |      |       |
|                       |                                                                                                    |                                            |   |                                                              |   |      |       |
|                       |                                                                                                    |                                            |   |                                                              |   |      |       |
|                       |                                                                                                    |                                            |   |                                                              |   |      |       |
|                       |                                                                                                    |                                            |   |                                                              |   |      |       |
|                       |                                                                                                    |                                            |   |                                                              |   |      |       |
|                       | · Stirless.                                                                                                    | 1                                          |   |                                                              |   |      |       |
|                       | e seletan.                                                                                                    |                                            | - |                                                              |   | -    |       |
|                       | e attract                                                                                                    |                                            |   | Name<br>Marte                                                |   |      |       |
|                       | Attriant     Attriant     Attriant     Attriant     Attriant     Attriant     Attriant                                                                                                    |                                            |   | Magana<br>Maritt<br>Maritt<br>Mittana<br>Mittana             | - |      |       |
|                       | Antibianis     Antibianis     Antibianis     Antibianis     Antibianis     Antibianis     Antibianis     Antibianis     Antibianis     Antibianis     Antibianis     Antibianis     Antibianis     Antibianis | ani<br>Tan<br>Giri da dara<br>Mana da dara |   | Kapta<br>Matt<br>Matt<br>Matt                                | - |      |       |
|                       | Antonio     Antonio     Antonio     Antonio     Antonio     Antonio     Antonio     Antonio     Antonio     Antonio                                                                                           |                                            | - | Name<br>Name<br>Name<br>Name<br>Name<br>Name<br>Name<br>Name |   |      |       |

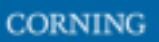

b. Select IP Settings and click on Edit

| NUMBER OF BELLEVILLE | and the second second se |                                            | الحال 🖂 🗧 |
|----------------------|----------------------------------------------------------------------------------------------------|--------------------------------------------|-----------|
| ete.                 | (P Settings                                                                                                    |                                            |           |
| -                    | States I then                                                                                                    |                                            |           |
| No.                  |                                                                                                    |                                            |           |
| firmer and           |                                                                                                    |                                            |           |
| and the second       |                                                                                                    |                                            |           |
|                      | And the                                                                                                    | a second process with second second second | _         |
|                      |                                                                                                    | (Augustine)                                |           |
|                      | THE PERSON NO.                                                                                                    | part in some hand that this have           |           |
|                      | and strates makes                                                                                                    | ina wani ining wants                       |           |
|                      |                                                                                                    |                                            |           |
|                      |                                                                                                    |                                            |           |
|                      |                                                                                                    |                                            |           |
|                      |                                                                                                    |                                            |           |
|                      |                                                                                                    |                                            |           |
|                      |                                                                                                    |                                            |           |
|                      |                                                                                                    |                                            |           |
|                      |                                                                                                    |                                            |           |
|                      |                                                                                                    |                                            |           |
|                      |                                                                                                    |                                            |           |
|                      |                                                                                                    |                                            |           |
|                      |                                                                                                    |                                            |           |
|                      |                                                                                                    |                                            |           |
|                      |                                                                                                    |                                            |           |
|                      |                                                                                                    |                                            |           |

c. Set internal ports to the required IP address (in this example 11.0.0.1)

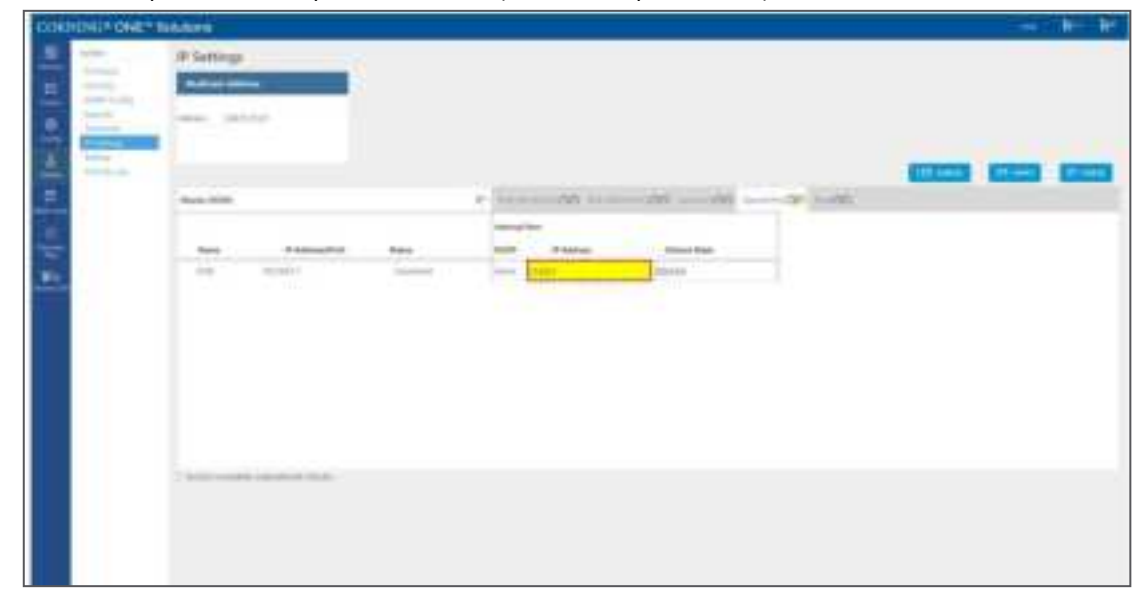

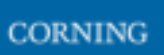

d. Click on LAN port to display roll-down menu and select Client

| INCOMPANY CHART IN | 4.641      |      | 10.000 | ke in |
|--------------------|------------|------|--------|-------|
| , hhi              | P Settings |      |        |       |
|                    |            | 0000 |        |       |
|                    |            |      |        |       |
|                    |            |      |        |       |

e. Click on Apply

| CORNER DIE 1 | 1.101                                                                                                    |  |
|--------------|----------------------------------------------------------------------------------------------------|--|
| thill 1      | IP Settings                                                                                                    |  |
| 1   a        | Non-AND Provide Annual Annual An<br>Annual Annual Annual Annual Annual Annual Annual Annual Annual Annual Annual Annual Annual Annual Annual Annual Annual Annual Annual Annual Annual Annual Annual Annual Annual Annual Annual Annual Annual Annual Annual Annual Annual Annu |  |
|              |                                                                                                    |  |
|              |                                                                                                    |  |

f. Enter the credentials

| Optical Reference Eventual (CNR *) Multilises |  |
|-----------------------------------------------|--|
|                                               |  |
| 100000                                        |  |

g. Sign out of the application. Then re-access the application:In your browser address bar type the IP address again:

|         | 100000000000   | -                                                                             |
|---------|----------------|-------------------------------------------------------------------------------|
| 0 0 0 A | 10.206.054.146 |                                                                               |
|         | treesenand .   |                                                                               |
|         |                |                                                                               |
|         |                |                                                                               |
|         |                |                                                                               |
|         |                |                                                                               |
|         |                | A                                                                             |
|         |                | AA.                                                                           |
|         |                |                                                                               |
|         |                | Your connection is not private                                                |
|         |                | structure print to home to many structure has been to the the test to contain |
|         |                | barrentill, manages, 14 (milli and) plan man                                  |
|         |                | and and their accounts down it.                                               |
|         |                |                                                                               |
|         |                | C why report which or instant to answer or every disc battering moved inter-  |
|         |                | print bilitation without and and along the brook billion                      |
|         |                |                                                                               |
|         |                | and send                                                                      |
|         |                |                                                                               |
|         |                |                                                                               |
|         |                |                                                                               |

h. Select advanced  $\rightarrow$  proceed to (the IP address)

| <b>A</b>                                                                                                    |
|----------------------------------------------------------------------------------------------------|
| Your connection is not private                                                                                                    |
| (A) and provide the starting to compare the starting of the SML (No. 1946) (to conservable<br>processing the starting of the starting of the SML (to starting of the SML).                                                                                                    |
| of CONTRACTOR AND ADDRESS OF ADDRESS                                                                                                    |
| [2] one waits more interaction to be interaction to entropy the interaction of the set<br>of the set of the set of the se |
|                                                                                                    |
| The process of the process of the AMA PROPERTY AND A PROPERTY AND  |
| and the state served and interesting                                                                                                    |

i. The application appears.

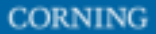

User Manual v1.0

# 5. Commissioning (Initial configurations)

This section describes all the initial configurations (commissioning) that **must** be done by the system administrator, in order to add operators and perform commissioning. Also – to configure maps:

- 1. Verify all the hardware and modules have been connected, see 5.1
- 2. Create new user operators, see 5.2
- 3. Set the system parameters:
  - Set power sharing for the operators, see 5.3
  - Set channels, see 5.4
  - Set TDD config, see 5.5
  - Perform adjustment, see 5.6
- 4. Review the auto-set site configurations, see 5.7

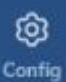

Note: The potion in the main menu is only visible to the system administrator. This section describes the configurations that only the system administrator can perform.

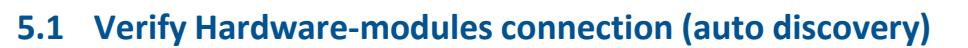

Verify that all the hardware and modules have been connected. This is indicated by the message: "system is in discovery mode". When the message disappears, you may view the system hardware configuration through the site-config auto set screen.

> To verify Hardware and modules are connected

2. In the main menu options, click on

- 1. Verify you have accessed the system as an admin user.
  - © Config

. The configuration screen appears

3. Select the Site Config radio button. The site configuration screen appears.

Notes:

- 1. The config option is only available for admin users.
- 2. While the system discovery mode is in progress, new user operators can be created.
- 3. This screen indicates if the auto discovery procedure has been completed. While the system identifies the elements, a message appears: "system is in discovery mode".

| CORNI | NG EVERON ** 6000 SOLUTIONS                                                                                               |                                                                  |
|-------|----------------------------------------------------------------------------------------------------|------------------------------------------------------------------|
|       | <ul> <li>Bit Config</li> <li>Prover Sharing</li> <li>TOO Config</li> <li>Rost-Texe Options</li> <li>Adjustment</li> </ul> | Sectoreta pop - Click site icon to access configuration options. |
|       |                                                                                                    | 4                                                                |

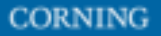

## 5.2 Create new user operators

Initially the system administrator is the only system user. To enable other users to log in to the system, the system administrator must create user operators for the different providers/carriers.

When a new operator is created the administrator of the new operator must log in to add users to the operator.

Only the system administrator can create new operators.

For more information about system security refer to section 9.3.2.

#### > To create a new operator

1. Log in as the **system** administrator.

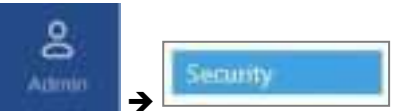

- 2. In the main menu bar, click
- 3. Click the Add operator button → enter the new operator name (alphanumeric characters only, no spaces) and click OK. Up to 31 operators can be created.
- 4. The new operator name is added to the list of defined operators and the operator administrator is automatically created with the following default authentication:
  - Username: admin
  - Password: admin
  - Operator: operator name

Note: Default Passwords should be changed when the relevant users first log in to the system. System admin can't change the operator admin password.